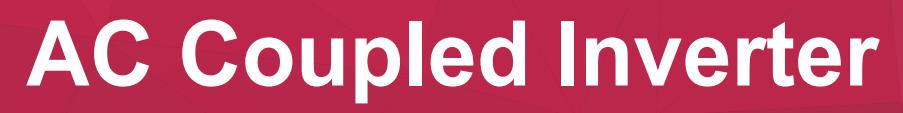

Afore

Installation and Operation Manual

www.aforenergy.com

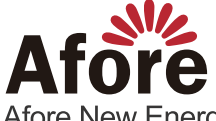

Afore New Energy Technology (Shanghai) Co., Ltd. 1 +86-21-54326236 +86-21-54326136 info@aforenergy.com Building 7, No.333 Wanfang Rd, Minhang District, Shanghai, China. 201112

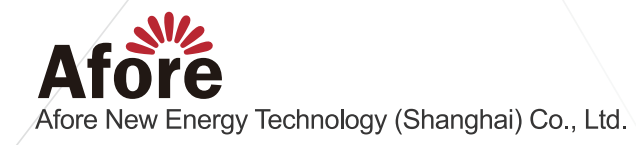

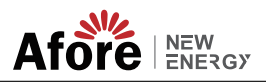

## Contents

| 1. About This Manual               | 1<br>1<br>1 |
|------------------------------------|-------------|
| 2. Safety & Symbols                | 1           |
| 2.1 Safety Precautions             | 1           |
| 2.2 Explanations of Symbols        | 2           |
| 3. Introduction                    | 3           |
| 3.1 Basic Instruction              | 3           |
| 3.2 Operation Modes                | 4           |
| 3.2.1 Self-use                     | 4           |
| 3.2.2 Charging First               | 5           |
| 3.2.3 Command charge and discharge | 5           |
| 3.2.4 External EMS dispatch        | 5           |
| 3.2.5 EPS                          | 6           |
| 3.2.6 Timed charge and discharge   | 6           |
| 3.2.6.1 AC Charge                  | 6           |
| 3.2.6.2 Force Charge               | 6           |
| 3.2.6.3 Force Discharge            | 6           |
| 3.2.6.4 Forbid discharge           | 6           |
| 4. Installation                    | 7           |
| 4.1 Pre-installation               | 7           |
| 4.1.1 Unpacking & Package List     | 7           |
| 4.1.2 Product Overview             | /<br>0      |
| 4.1.3 Mounting Location            | a           |
| 4.2 Mounting                       | 11          |
| 4.3 Electrical Connection          | 12          |
| 4.3.1 Battery Connection.          | 13          |
| 4.3.1.1 BAT-CAN/RS485              | 16          |
| 4.3.1.2 BAT-NTC                    | 16          |
| 4.3.2 AC Connection                | 17          |
| 4.3.3 Meter Connection             | 19          |
| 4.4 Communication Connection.      | 21          |
| 4.5 Earth Connection               | 22          |

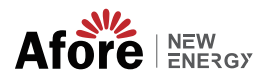

| 5 Operation on                    |
|-----------------------------------|
| 5.1 Control Panel                 |
| 5.2 Menu Overview                 |
| 5.2 Menu Overview                 |
| 5.3 Control Panel                 |
| 5.3.1 lime                        |
| 5.3.2 Safety                      |
| 5.3.3 Lithium Battery             |
| 5.3.4 Lead Acid                   |
| 5.3.5 Energy Management System    |
| 5.3.6 Timing Charging&Discharging |
| 5.3.7 AC Timing Charging          |
| 5.3.8 Forced Charging             |
| 5.3.9 Forced Discharging          |
| 5.3.10 Meter                      |
| 5.3.11 Protection Parameters      |
| 5.3.12 Communication Parameters   |
|                                   |
| 6. Power ON/OFF                   |
| 6.1 Power ON                      |
| 6.2 Power OFF                     |
| 6.3 Restart                       |
| 7 Maintenance & Trouble Shooting  |
| 7 1 Maintenance                   |
| 7.2 Trouble Shooting              |
| 7.2 Houble bhouing                |
| 8. Specifications                 |

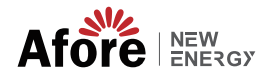

### 1.About This Manual

### 1.1 Scope of Validity

This manual mainly describes the product information, guidelines for installation, operation, maintenance and troubleshooting. And this manual applies to Afore Single Phase AC Coupled Inverter.

AF1K-SL-0 AF1.5K-SL-0 AF2K-SL-0 AF2.5K-SL-0 AF3K-SL-0 AF3.6K-SL-0 AF4K-SL-0 AF4.6K-SL-0 AF5K-SL-0 AF5.5K-SL-0 AF6K-SL-0

Please keep this manual available all the time in case of any emergency.

### 1.2 Target Group

This manual is for qualified personnel. The tasks described in this manual must only be performed by qualified personnel.

## 2.Safety & Symbols

### 2.1 Safety Precautions

1. All work on the inverter must be carried out by qualified electricians.

2. Do not touch the inverter cover until 5 minutes after disconnecting both AC power supply.

3. Do not touch the inverter enclosure when operating, keep away from materials that may be affected by high temperatures.

4. Please ensure that the used device and any relevant accessories are disposed of in accordance with applicable regulations.

5. Afore inverter should be placed upwards and handled with care in delivery. Pay attention to waterproof. Do not expose the inverter directly to water, rain, snow or spray.

6. Alternative uses, modifications to the inverter not recommended. The warranty can become void if the inverter was tampered with or if the installation is not in accordance with the relevant installation instructions.

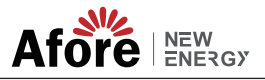

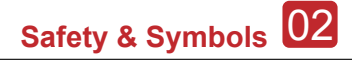

#### 2.2 Explanations of Symbols

Afore inverter strictly comply with relevant safety standards. Please read and follow all the instructions and cautions during installation, operation and maintenance.

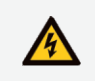

Danger of electric shock The inverter contains fatal DC and AC power. All work on the inverter must be carried out by qualified personnel only.

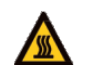

Beware of hot surface The inverter's housing may reach uncomfortably hot 60°C (140°F) under high power operation. Do not touch the inverter enclosure when operation.

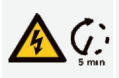

Residual power discharge Do not open the inverter cover until 5 minutes after disconnection both DC and AC power supply.

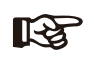

Important notes Read all instructions carefully. Failure to follow these instructions, warnings and precautions may lead to device malfunction or damage.

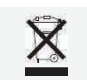

Do not dispose of this device with the normal domestic waste.

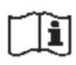

Refer to manual before service.

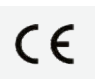

CE mark

The inverter complies with the requirements of the applicable CE guidelines.

3 Introduction

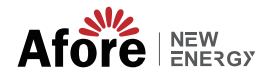

### 3. Introduction

#### 3.1 Basic Instruction

The Afore AF-SL-0 AC Coupled inverters are designed to increase energy independence for homeowners. Energy management is based on time-of-use and demand charge rate structures, significantly reduce the amount of energy purchased from the public grid and optimize self-consumption.

#### Single Phase AC Coupled (Retro Fit)

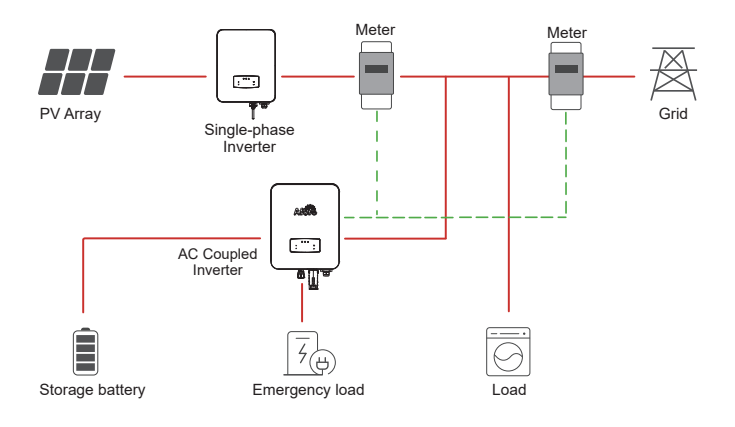

#### Three Phase AC Coupled (Retro Fit)

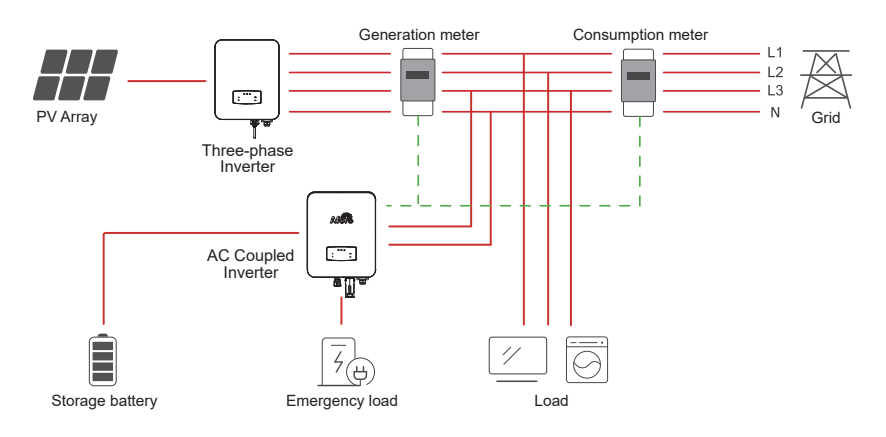

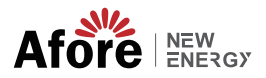

#### 3.2 Operation Modes

#### 3.2.1 Self-use

#### A. Normal Mode

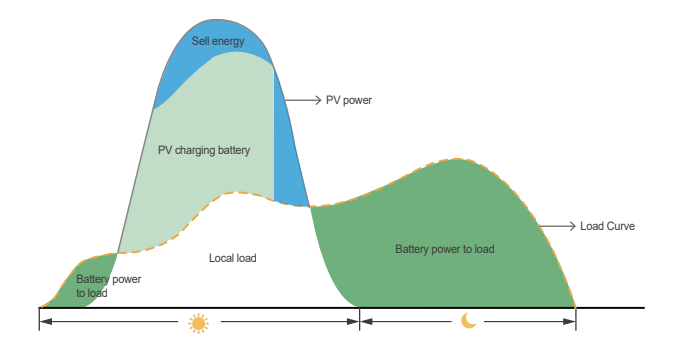

Priority: Load > Battery > Grid

This mode applies to situation that with low feed in subsidy and high electricity price.

- 1. Solar energy supply to the local load and charge to the battery first.
- 2. The excess power export to the public grid.
- 3. The wind turbines can be connected to the PV.

4. When off gird and the power is lacking, the generator will be turned on automatically.

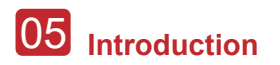

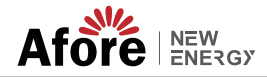

#### 3.2.2 Charging First

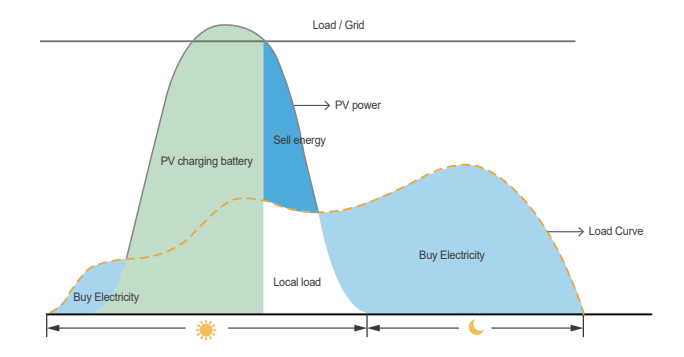

#### Priority: Battery > Load > Grid

This mode applies to situation with frequent power outages. When the public grid is off, enough energy can be supplied to the local load by the batteries.

Battery will be charged first, and discharge energy for the local load when the grid is off. It would be charged automatically.

#### 3.2.3 Command charge and discharge

This mode the charging and discharging power operates according to the set parameters.

Within the power range that the battery can accept, run according to the set parameters, otherwise run the charge and discharge command according to the upper and lower limits of the battery.

#### 3.2.4 External EMS dispatch

Priority: Battery charge command > Load > Grid

This mode power of charging and discharging is controlled by external EMS communication commands, which is suitable for occasions with centralized EMS.

To meet the power of EMS charging and discharging, the residual energy is fed back to the grid.

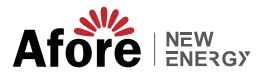

#### 3.2.5 EPS

When the grid is suddenly off or abnormal, inverter will change to off grid status automatically. Energy from PV system and battery will supply the local load.

#### 3.2.6 Timed charge and discharge

There are 4 types of timed charge and discharge control, each of which can be set for 3 time periods respectively. It operates according to these four types within the set time period, and resumes operation in the setting mode of 3.2.1~3.2.4 after the time expires.

#### 3.2.6.1 AC Charge

During the set time period, the battery is charged with the set power. When the PV power is not enough, the power is drawn from the grid until the set SOC is reached, and the timing charging function is stopped.

#### 3.2.6.2 Force Charge

During the set time period, the battery is charged with the set power, and the power is only drawn from the PV, not from the grid, and the timing charging function is stopped after the set SOC.

#### 3.2.6.3 Force Discharge

During the set time period, discharge the battery with the set power until the set SOC stops the timed discharge function.

#### 3.2.6.4 Forbid discharge

During the set time period, the PV power will give priority to the charging, not the load1.

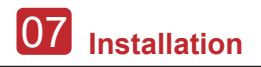

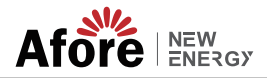

### 4. Installation

#### 4.1 Pre-installation

#### 4.1.1 Unpacking & Package List

#### Unpacking

On receiving the inverter, please check to make sure the packing and all components are not missing or damaged. Please contact your dealer directly for supports if there is any damage or missing components.

#### Package List

Open the package, please check the packing list shown as below.

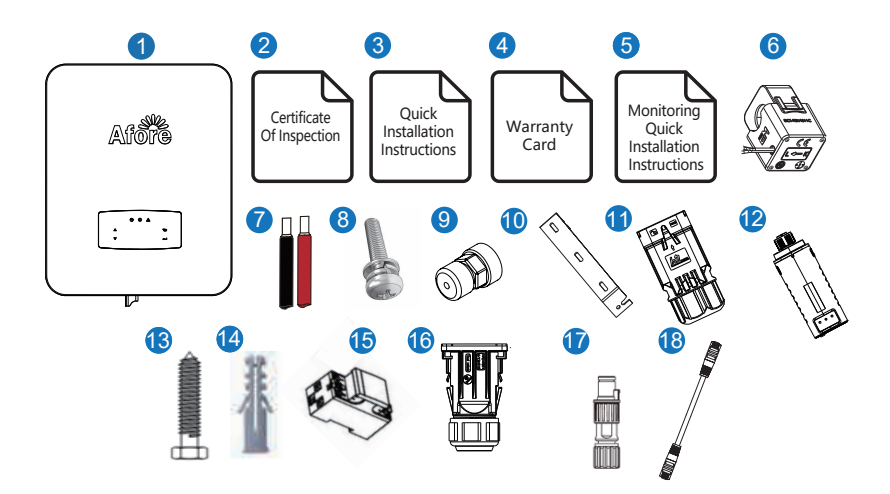

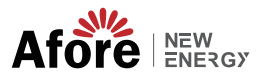

| No. | Qty | y Items                                    |    | Qty | Items                   |
|-----|-----|--------------------------------------------|----|-----|-------------------------|
| 1   | 1   | Hybrid Inverter                            | 11 | 1   | Battery Connector       |
| 2   | 1   | Certificate Of Inspection                  | 12 | 1   | Monitor Module          |
| 3   | 1   | Quick Installation Instructions            | 13 | 3   | Mounting Bracket Screw  |
| 4   | 1   | Warranty Card                              | 14 | 3   | Plastic Expansion Tube  |
| 5   | 1   | Monitoring Quick Installation Instructions | 15 | 1   | Smart Meter (Opitional) |
| 6   | 1   | СТ                                         | 16 | 1   | AC Waterproof Cover     |
| 7   | 1   | Battery wire                               | 17 | 1   | Meter Conncetors        |
| 8   | 1   | Security Screw                             | 18 | 2   | Communication T568B     |
| 9   | 3   | Communication Connectors                   | 19 |     |                         |
| 10  | 1   | Wall Mounting Bracket                      |    |     |                         |

#### 4.1.2 Product Overview

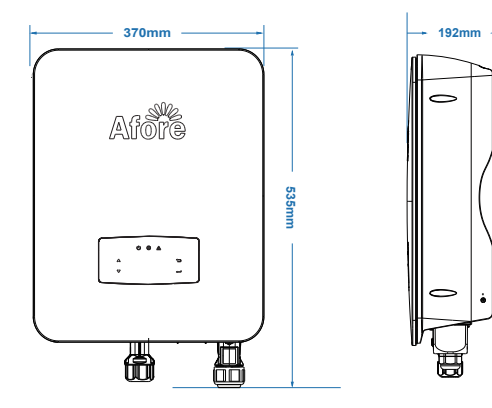

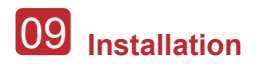

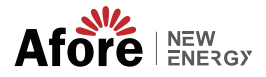

#### **Inverter Terminals**

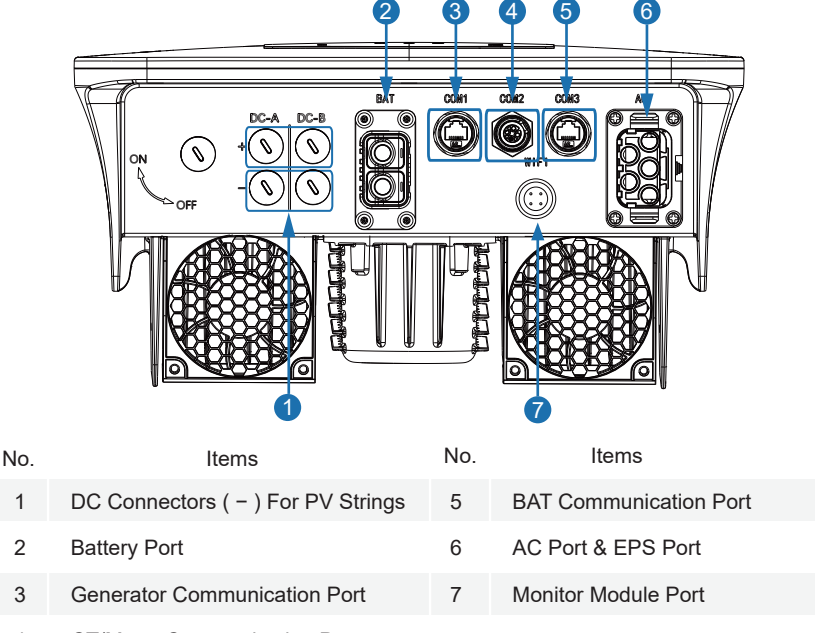

4 CT/Meter Communication Port

#### 4.1.3 Mounting Location

The inverters are designed for indoor and outdoor installation (IP65), to increase the safety, performance and lifespan of the inverter, please select the mounting location carefully based on the following rules:

• The inverter should be installed on a solid surface, far from flammable or corrosion materials, where is suitable for inverter's weight and dimensions.

• The ambient temperature should be within -25  $\mathbb C$  ~ 60  $\mathbb C$  (between -13 °F and 140°F).

• The installation of inverter should be protected under shelter. Do not expose the inverter to direct sunlight, water, rain, snow, spray lightning, etc.

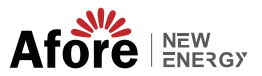

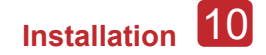

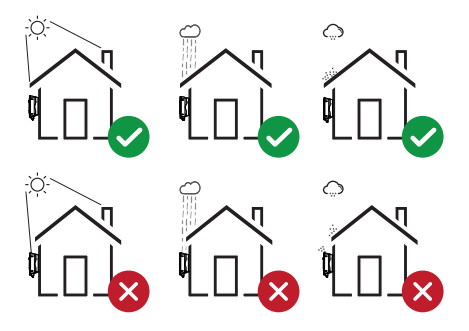

• The inverter should be installed vertically on the wall, or lean back on plane with a limited tilted angle. Please refer to below picture.

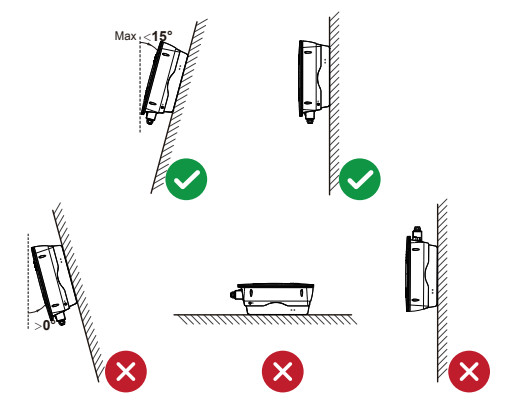

• Leave the enough space around inverter, easy for accessing to the inverter, connection points and maintenance.

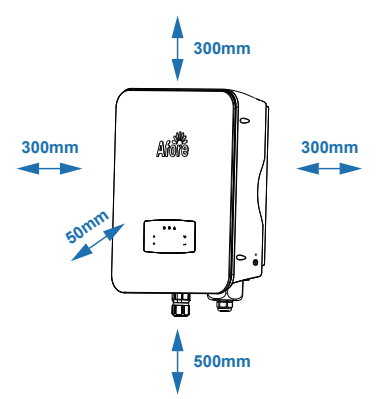

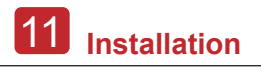

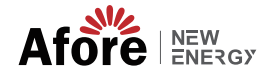

#### 4.2 Mounting

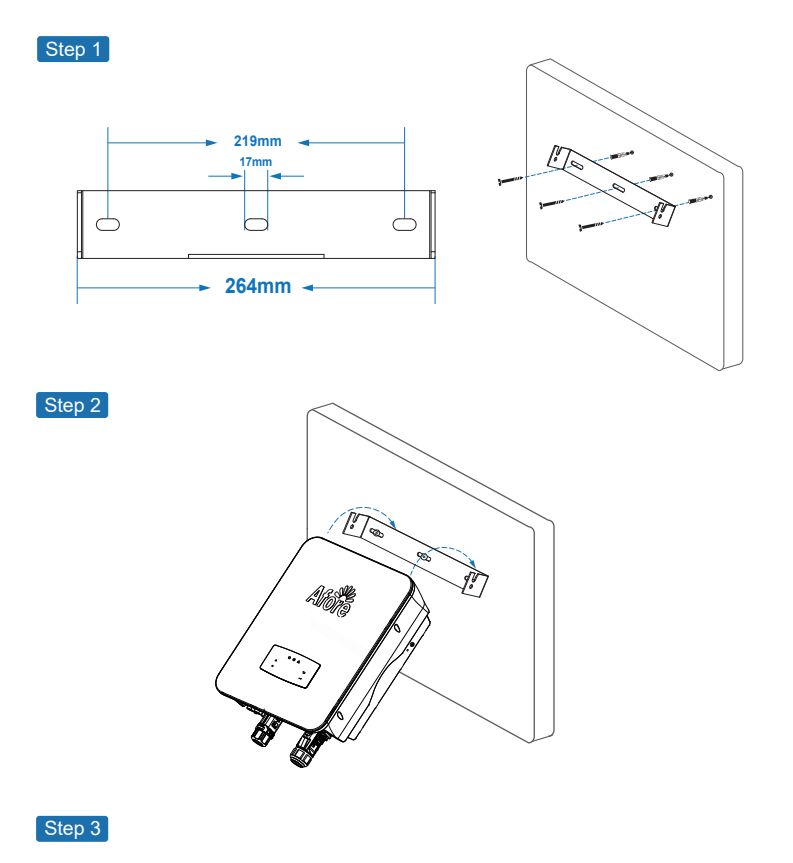

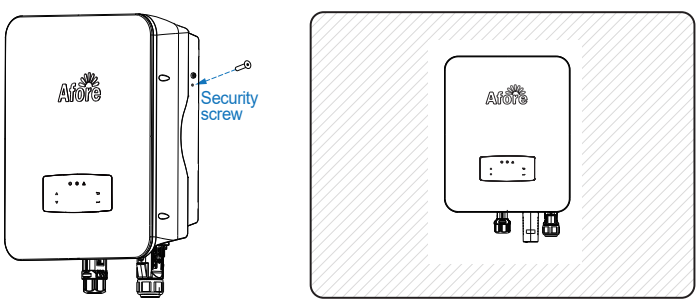

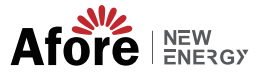

#### **4.3 Electrical Connection**

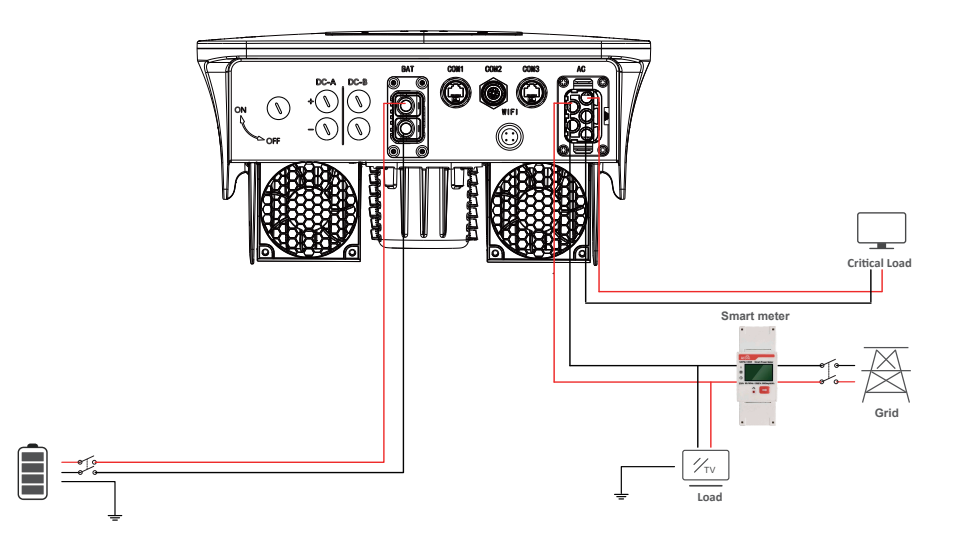

#### **Communication Adapter pin assignment**

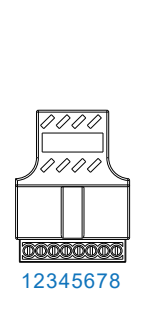

| No. | COM1   | COM2    | COM3      |
|-----|--------|---------|-----------|
| 1   | +3_3V  | CT-U    | SGND      |
| 2   | DRM1/5 | RS485-A | TEP       |
| 3   | DRM2/6 | CT-N    | 485-A2    |
| 4   | DRM3/7 | RS485-B | CANH_BAT1 |
| 5   | DRM4/8 |         | CANL_BAT1 |
| 6   | DRM0   |         | 485-B2    |
| 7   | SELV12 |         | BAT-485-A |
| 8   | RPSD   |         | BAT-485-B |

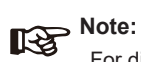

For diesel generators or multi-machine parallel use, please contact the manufacturer, and provide installation and operation instructions separately.

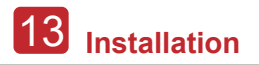

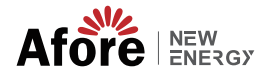

#### 4.3.1 Battery Connection

AF-SL-0 AC Coupled inverters are compatible with lithium battery. For lead acid battery or batteries with other brands, please confirm with local distributor or Afore for technical support.

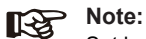

Set battery type and manufacturer, please refer to Chapter 5.3. BMS( Battery Management System) communication is needed between inverter and battery.

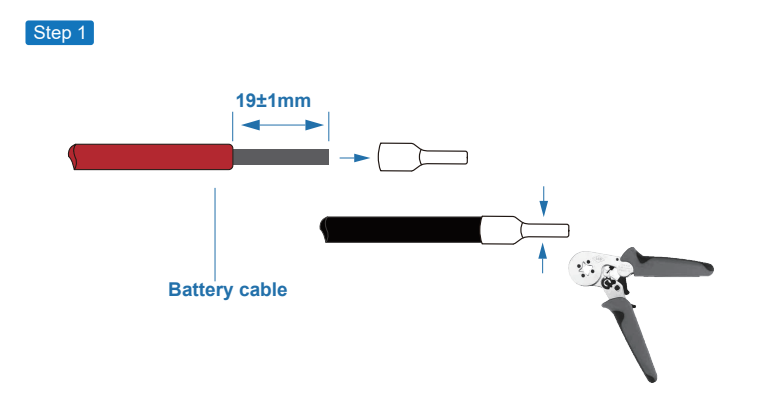

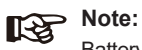

Battery cable suggestion Cross - section 8-10 AWG Please make sure the battery polarities are correct.

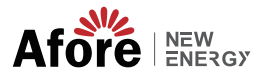

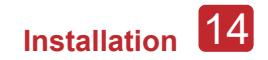

#### Step 2

Pass the crimped battery harness through the waterproof connector and the cover.

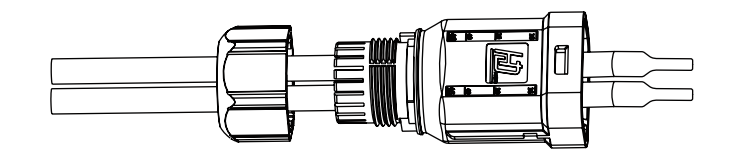

#### Step 3

Insert the wire harness into the terminals according to "+" and "-" polarity, make the insulated terminals parallel with the terminals , the crimping screw torque is 2.0±0.1N.m

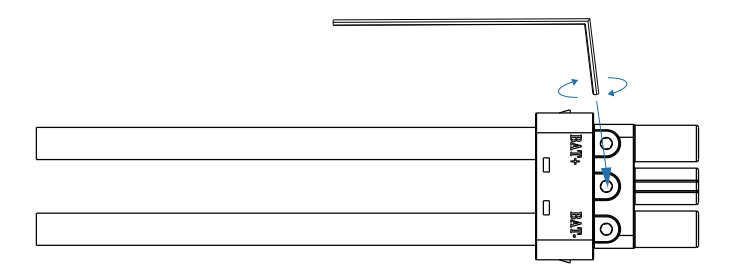

#### Step 4

A "click" sound will be heard when the connector assembly is correct.

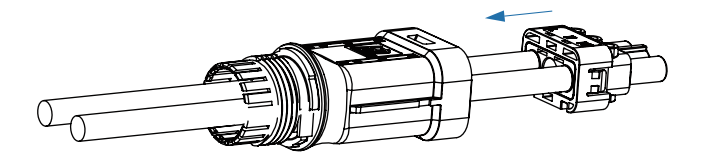

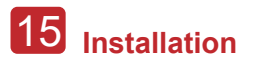

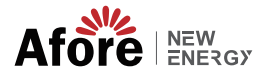

#### Step 5

Use an open-end wrench to tighten the waterproof lock.

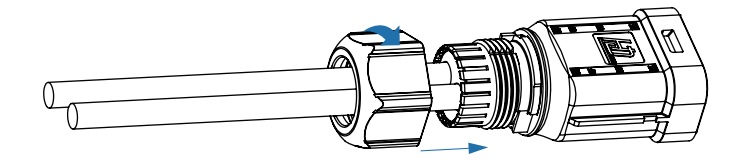

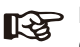

#### > Note:

Once the clamping nut is tightened, the nut will be locked.

#### Step 6

Insert the battery connector into the inverter, if hear a "click", it means the battery connection is finished.

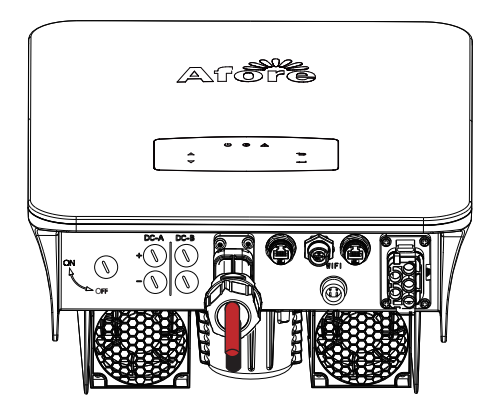

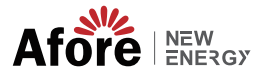

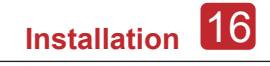

12345678

4.3.1.1 BAT-CAN

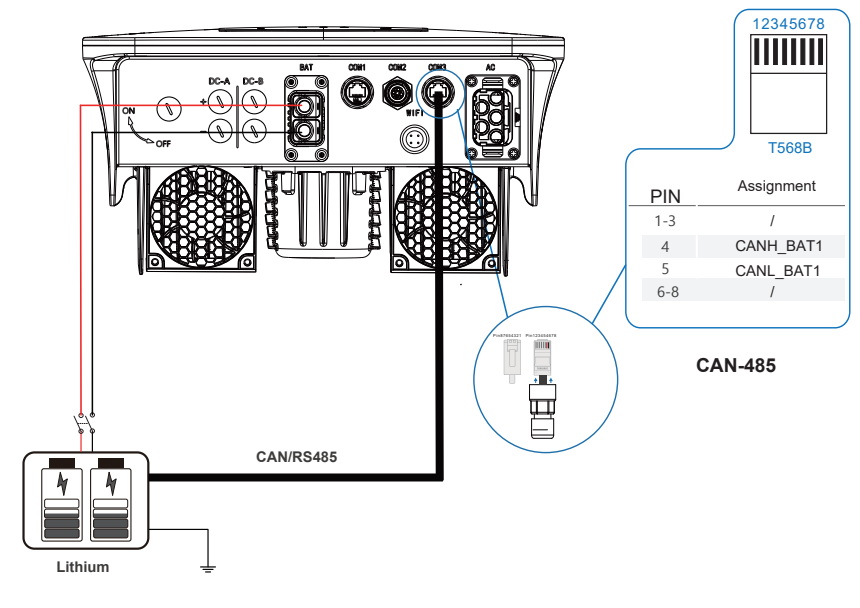

#### 4.3.1.1 BAT-RS485

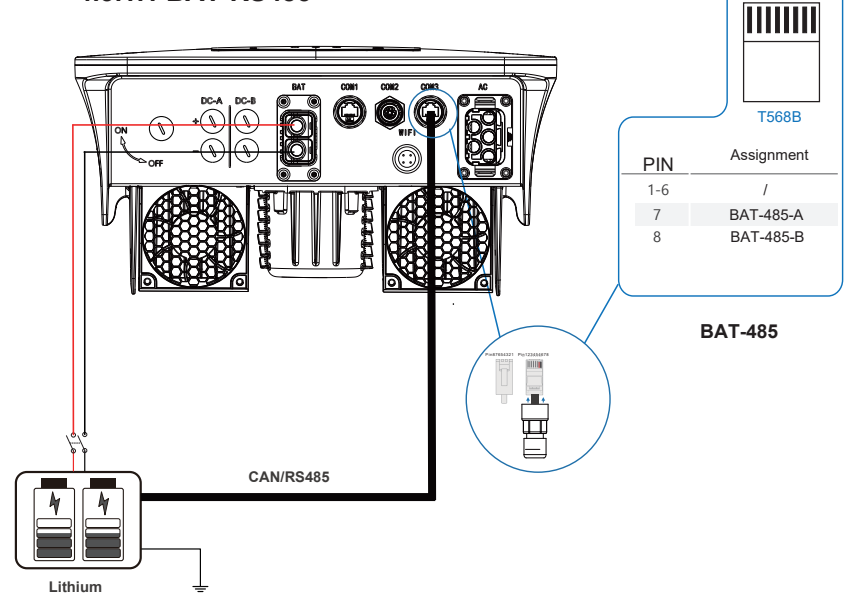

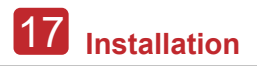

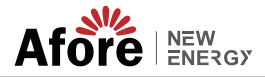

#### 4.3.2 AC Connection

The AC terminal contains "GRID" and "EPS", GRID for load, and EPS for emergency load.

Before connecting, a separate AC breaker between individual inverter and AC input power is necessary. This will ensure the inverter be securely disconnected during maintenance and fully protected from current of AC input.

An extra AC breaker is needed for On-Grid connection to be isolated from grid when necessary. Below are requirements for the On-Grid AC-breaker.

|   | Inverter Model | AC breaker specification  |            |  |  |
|---|----------------|---------------------------|------------|--|--|
|   | AF1-6K-SL-0    | 32A/200V/230V             | AC breaker |  |  |
|   |                |                           |            |  |  |
| R | Note:          | he required for the wirin | ~          |  |  |

Qualified electrician will be required for the wiring.

| Model | Wire Size | $\textbf{Cable}~(\textbf{mm}^{\textbf{2}})$ | Torque value |
|-------|-----------|---------------------------------------------|--------------|
| 1-6kW | 8-10AWG   | 4-6                                         | 1.2N·m       |

#### Please follow steps for AC connection

· Connect DC protector or breaker first before connecting.

• emove insulation sleeve 11mm(0.5 inch) length, unscrew the bolts, insert the AC input wires according to polarities indicated on the terminal block and tighten the terminal screws.

Step 1

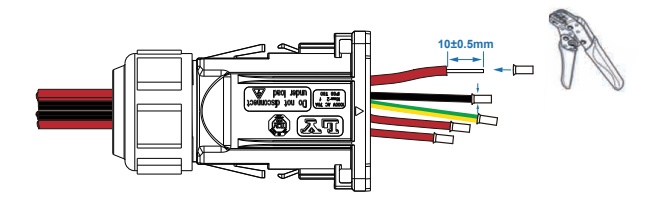

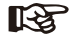

Cable suggestion Cross-section 8-10AWG

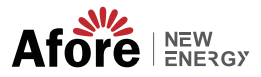

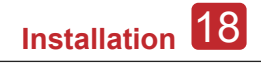

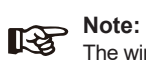

The wiring terminals should be wrapped with insulation tape, otherwise it will cause a short circuit and damage the inverter.

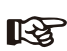

#### Note:

The Max. power load connects to EPS port should not exceed the inverter's EPS Max. output power range.

#### Step 2

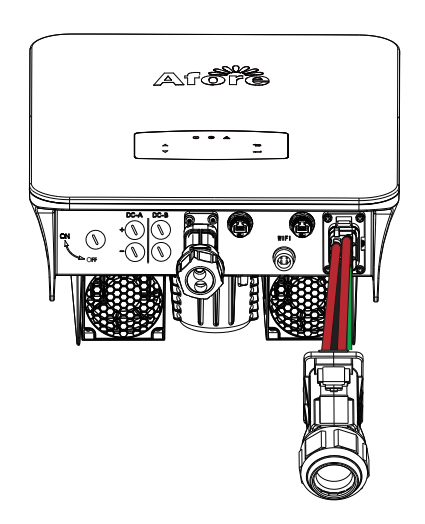

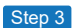

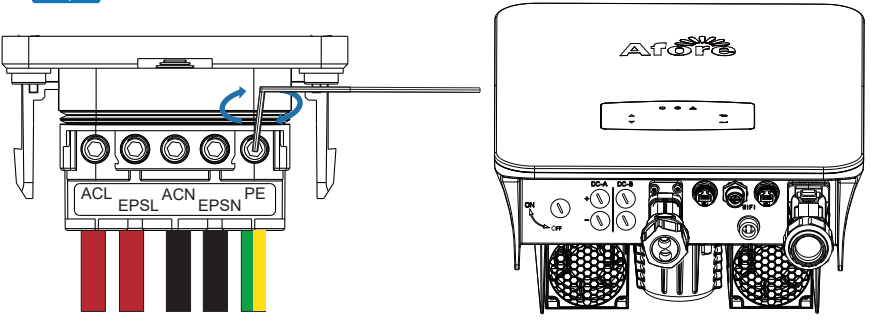

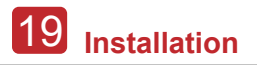

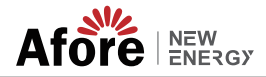

#### 4.3.3 Meter Connection

Meter are used to detect current power direction of the local load and the grid. The output control function of the inverters will be activated based on the detected data.

#### Install the single-phase Meter

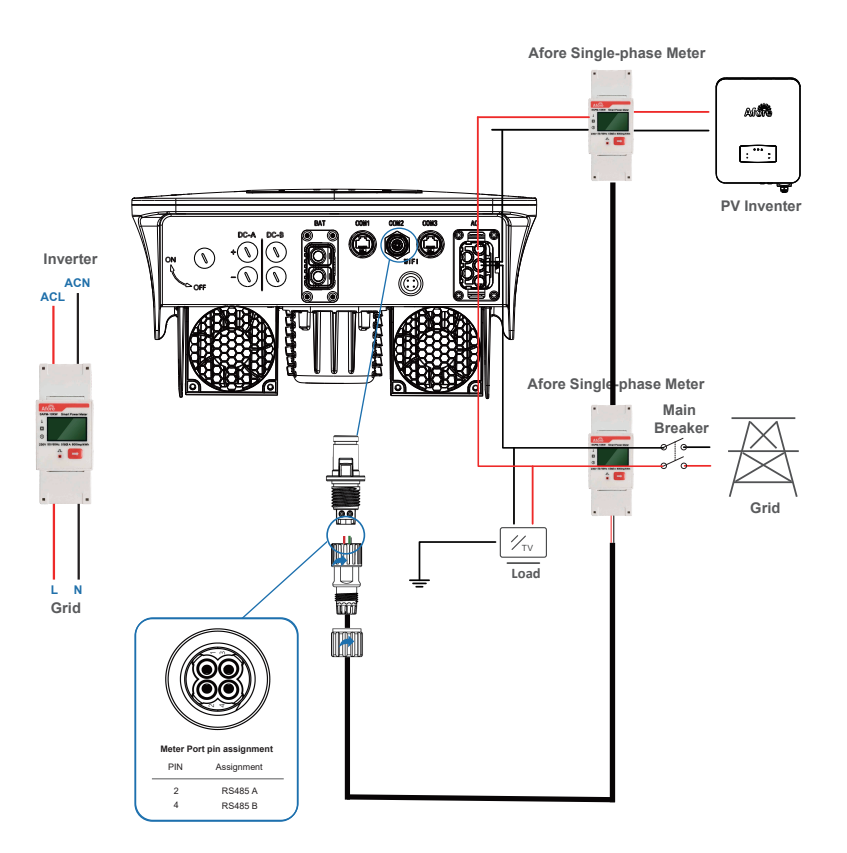

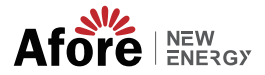

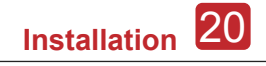

#### Install the three-phase Meter

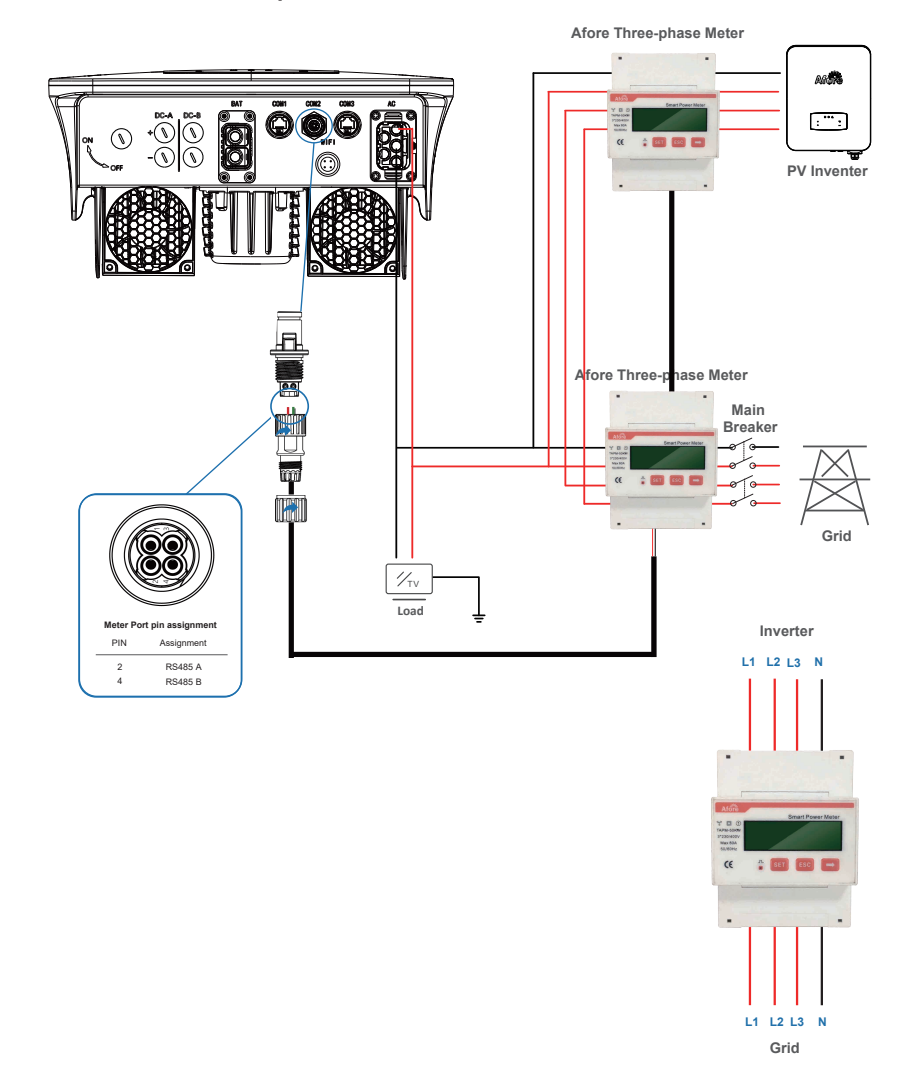

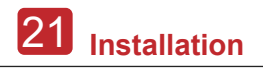

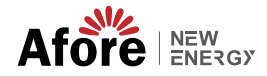

#### **4.4 Communication Connection**

The monitoring module could transmit the data to the cloud server, and display the data on the PC, tablet and smart-phone.

#### Install the WIFI / Ethernet / GPRS / RS485 Communication

WIFI / Ethernet / GPRS / RS485 communication is applicable to the inverter. Please refer to "Communication Configuration Instruction" for detailed instruction.

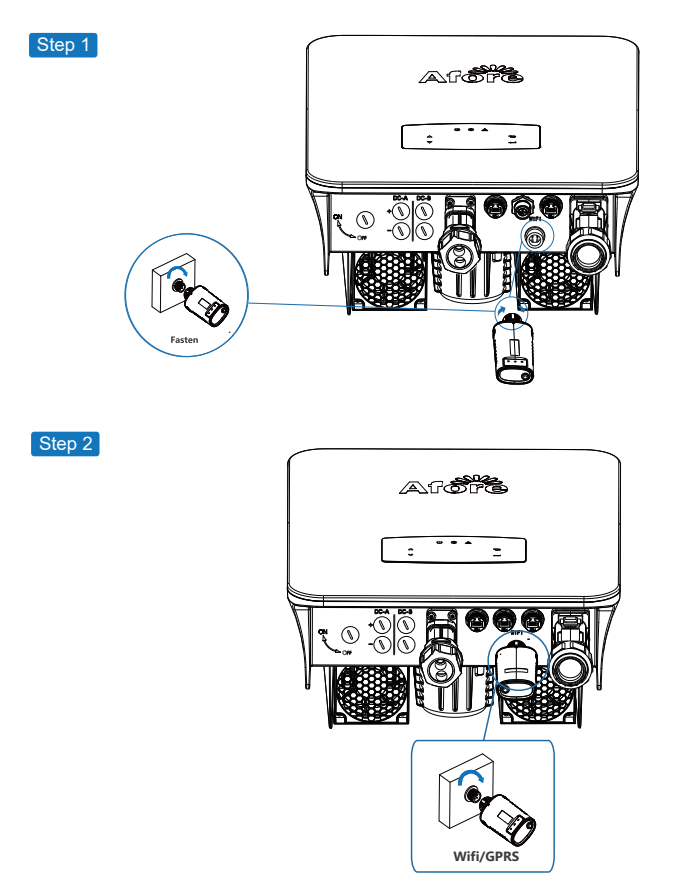

Turn on the DC switch and AC circuit breaker, and wait until the LED indicator on the monitoring module flashes, indicating that the monitoring module is successfully connected.

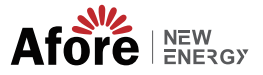

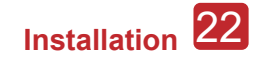

#### 4.5 Earth Connection

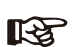

#### Note:

A second protective earth (PE) terminal should be connected to the inverter. This prevents electric shock if the original protective PE wire fails.

Step 1

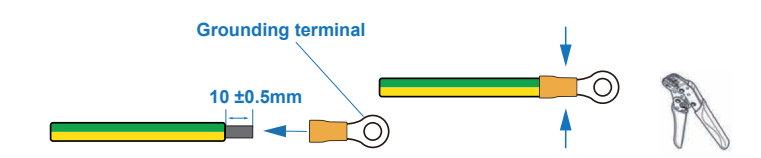

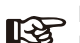

Note: Earth cable PE suggestion: Cross-section (Copper) 4-6mm<sup>2</sup> / 10AWG

Step 2

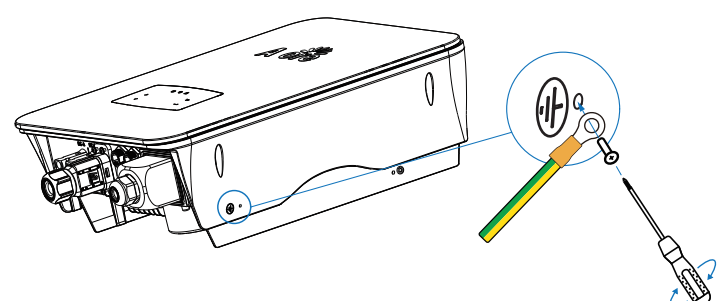

Fix the grounding screw to the grounding connection of the machine housing.

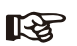

Note:

Make sure the earth cables on the inverter and solar panel frame are separately.

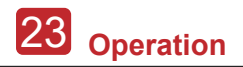

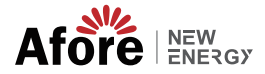

### 5. Operation

### 5.1 Control Panel

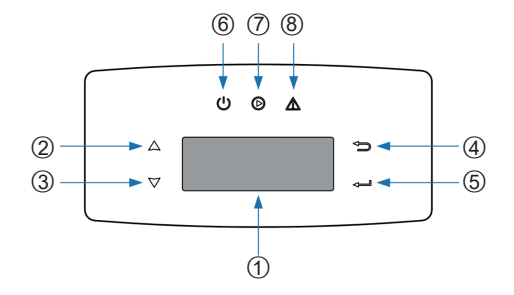

| No. | Items             | No. | Items               |
|-----|-------------------|-----|---------------------|
| 1   | LCD Display       | 5   | ENT Touch Button    |
| 2   | UP Touch Button   | 6   | POWER LED Indicator |
| 3   | DOWN Touch Button | 7   | GRID LED Indicator  |
| 4   | ESC Touch Button  | 8   | FAULT LED Indicator |

| Sign  | Power | Color | Explanation                       |
|-------|-------|-------|-----------------------------------|
| POWER | ON    | Green | The inverter is stand-by          |
|       | OFF   |       | The inverter is power off         |
| GRID  | ON    | Green | The inverter is feeding power     |
|       | OFF   |       | The inverter is not feeding power |
| FAULT | ON    | Red   | Fault occurred                    |
|       | OFF   |       | No fault                          |

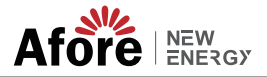

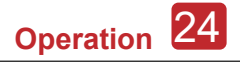

#### 5.2 Menu Overview

AF-SL hybrid inverter has a LCD for clearly operating, and menu of the LCD can be presented as following:

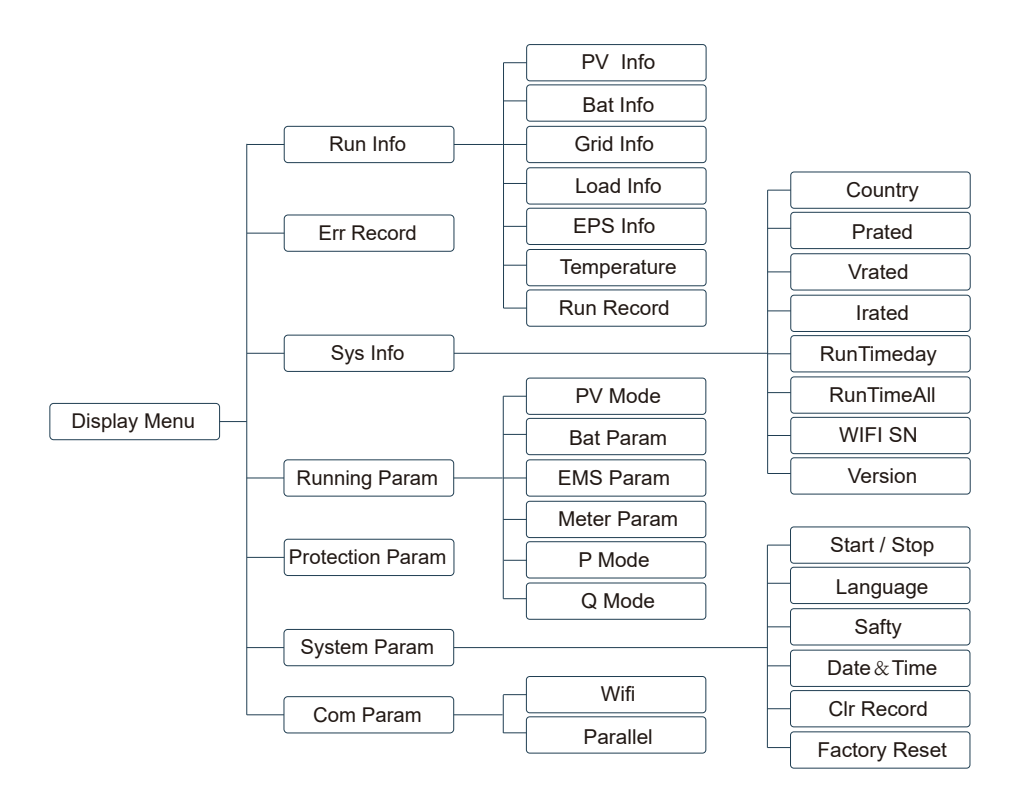

#### **5.3 Control Panel**

The setting is for AF-SL Hybrid inverter. Any doubts, please contact distributor for more details.

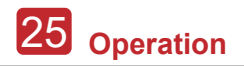

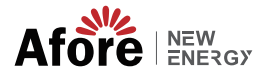

#### 5.3.1 Time

Step1: "---"Entry Menu;

Step2: "▲/▼"Up/Down Chose *System Param*,"—"Confirm;

Step3: "▲/▼"Up/Down Chose Date&Time,"—"Confirm;

Step4: "▲/▼"Set *Year/Mouth/Date/Hour/Minute/Second*, "—"Confirm;

Step5: "←」"Return.

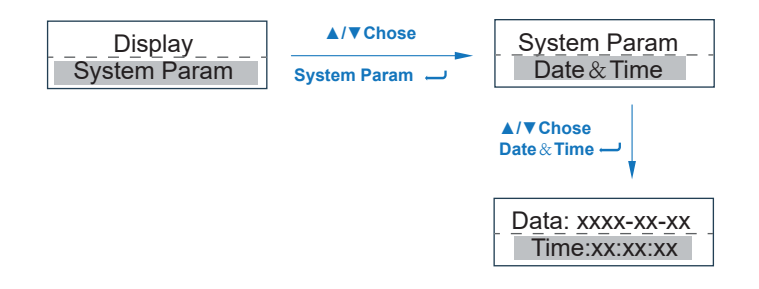

#### 5.3.2 Safety

Step1: "---"Entry Menu;

Step2: "▲/▼"Up/Down Chose *System Param*,"→"Confirm;

Step3: "▲/▼"Up/Down Chose *Safty*, "\_"Confirm;

Step4: "▲/▼"Chose Safety Rule (In the UK, Select *G98/G99*),"\_\_"Confirm;

Step5: "

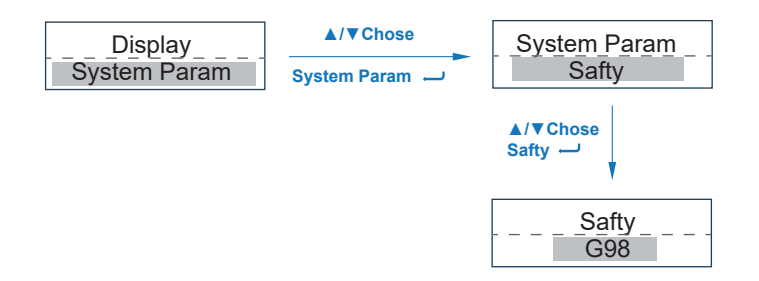

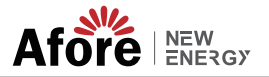

#### 5.3.3 Lithium Battery

Step1: "→"Entry Menu; Step2: "▲/▼"Up/Down Chose Running Param, "→"Confirm; Step3: Password Confirm, ▲/▼ Up/Down Chose "0", "→"Confirm; Step4: "▲/▼"Up/Down Chose Lith (Lithium Battery), "→" Confirm; Step5: "▲/▼"Up/Down Chose IvyHv/JBS48/JBSHV/HSD48/TaiSu/HSDHV/Afore /PYLON/Ivy48/, "→" Confirm; Step6: "→"Return.

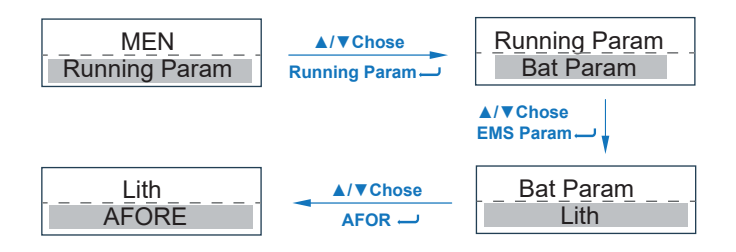

#### 5.3.4 Lead Acid

Step1: "→"Entry Menu;
Step2: "▲/▼"Up/Down Chose *Running Param*, "→"Confirm;
Step3: Password Confirm, ▲/▼ Up/Down Chose "0", "→"Confirm;
Step4: "▲/▼"Up/Down Chose *Lead* (Lead Acid Battery), "→" Confirm;
Step5: "▲/▼"Up/Down Chose *Capacity/RComp/TComp/VChgMax*, "→" Confirm;
Step6: "→"Return.

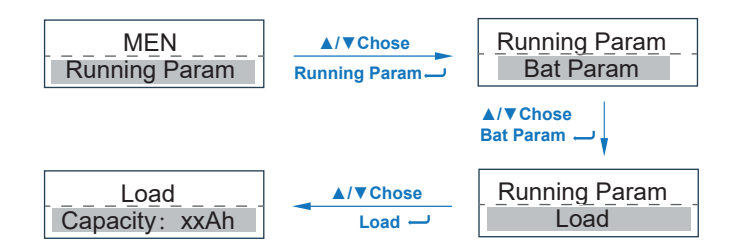

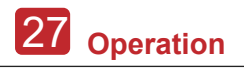

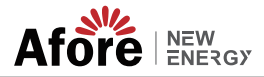

#### 5.3.5 Energy Management System

Step1: "→"Entry Menu;
Step2: "▲/▼"Up/Down Chose *Running Param*, "→"Confirm;
Step3: Password Confirm, ▲/▼ Up/Down Chose "0", "→"Confirm;
Step4: "▲/▼"Up/Down Chose *EMS Param*, "→" Confirm;
Step5: "▲/▼"Up/Down Chose *EMS Mode*, "→" Entry MES Setting;
Step6: "▲/▼"Up/Down Chose *cmdChar/ExtEMS/SelfUse/ChgFst/SellFst/Maintain* (Maintenance), "→" Confirm;
Step7: "→"Return.

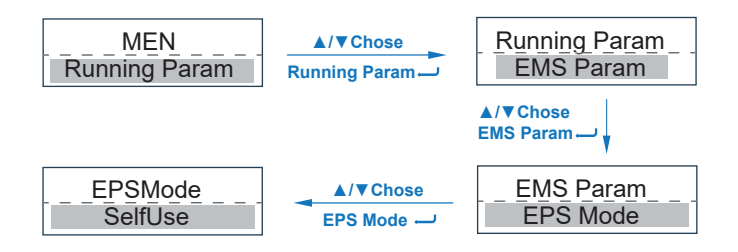

#### 5.3.6 Timing Charging&Discharging

Step1: "→"Entry Menu; Step2: "▲/▼"Up/Down Chose *Running Param*,"→"Confirm;

Step3: Password Confirm, ▲/▼ Up/Down Chose "**0**", "—"Confirm;

Step4: "▲/▼"Up/Down Chose *EMS Param*, "---" Confirm;

Step5: "▲/▼"Up/Down Chose *Chg or Dischg Tim*, "—" Entry MES Setting;

Step6: "▲/▼"Up/Down Chose *Max /Mini Pwr /Max /Mini Volt/Max /Mini Curr*, "\_\_" Confirm:

Step7: "

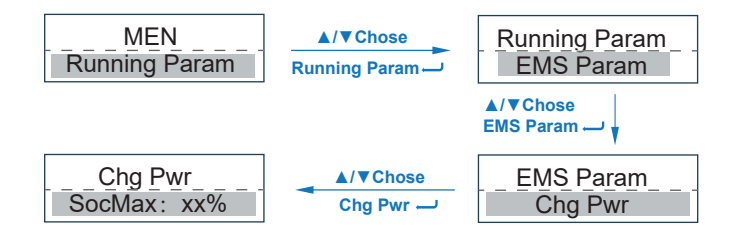

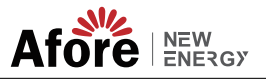

#### 5.3.7 AC Timing Charging

Step1: "\_\_"Entry Menu; Step2: " $\blacktriangle$ / $\blacksquare$ "Up/Down Chose *Running Param*, "\_\_"Confirm; Step3: Password Confirm,  $\bigstar$ / $\blacksquare$  Up/Down Chose "0", "\_\_"Confirm; Step4: " $\bigstar$ / $\blacksquare$ "Up/Down Chose *EMS Param*, "\_\_" Confirm; Step5: " $\bigstar$ / $\blacksquare$ "Up/Down Chose *AC Chg(AC Forced Charging)*, "\_\_" Confrim; Step6: " $\bigstar$ / $\blacksquare$ "Up/Down Chose *AC Chg(AC Forced Charging Switch On/Off)/MaxPpct* (Max power percentage)/*MaxSoc*(Max SOC)/*TimOn1*(Start time)/*TimOff1* (Stop time) /*TimeOn2*(Start time)/*TimOff2*(Stop time)/*TimOn3*(Start time)/*TimOff3*(Stop Time), "\_\_" Confirm, (Supporting max 3 stages charging&discharging time); Step7: " $\neg$ "Return.

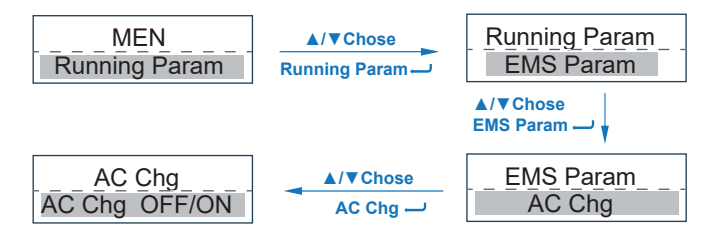

#### 5.3.8 Forced Charging

Step1: "—"Entry Menu;

Step2: "▲/▼"Up/Down Chose *Running Param*, "→"Confirm;
Step3: Password Confirm, ▲/▼ Up/Down Chose "0", "→"Confirm;
Step4: "▲/▼"Up/Down Chose *EMS Param*, "→" Confirm;
Step5: "▲/▼"Up/Down Chose *Force Chg*(Forced Charging setting), "→" Confrim,
Step6: "▲/▼"Up/Down Chose *Force Chg*(Forced Charging Switch On/Off)/*PForce*(Max power percentage)/*MaxSoc*(Max SOC)/*TimOn1*(Start time)/*TimOff1* (Stop time)
/*TimeOn2*(Start time)/*TimOff2*(Stop time)/*TimOn3*(Start time)/*TimOff3*(Stop Time),
"→" Confirm, (Supporting max 3 stages charging&discharging time);
Step7: "→" Return.

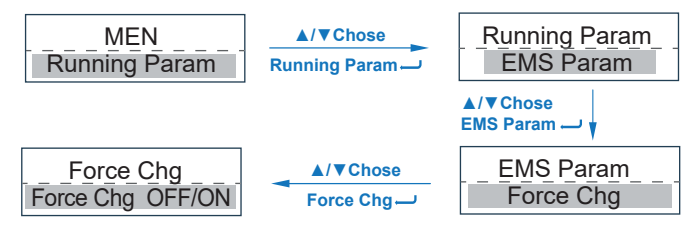

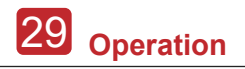

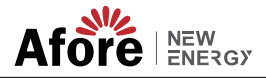

#### 5.3.9 Forced Discharging

Step1: "—"Entry Menu; Step2: " $\blacktriangle$ / $\blacksquare$ "Up/Down Chose *Running Param*, "—"Confirm; Step3: Password Confirm,  $\bigstar$ / $\blacksquare$  Up/Down Chose "0", "—"Confirm; Step4: " $\bigstar$ / $\blacksquare$ "Up/Down Chose *EMS Param*, "—"Confirm; Step5: " $\bigstar$ / $\blacksquare$ "Up/Down Chose *Force DChg*(Forced Charging setting), "—" Confrim, Step6: " $\bigstar$ / $\blacksquare$ "Up/Down Chose *Force DChg*(Forced Charging Switch On/Off)/*PForce* (Max power percentage)/*MaxSoc*(Max SOC)/*TimOn1*(Start time)/*TimOff1* (Stop time) /*TimeOn2*(Start time)/*TimOff2*(Stop time)/*TimOn3*(Start time)/*TimOff3*(Stop Time), "—" Confirm, (Supporting max 3 stages charging&discharging time); Step7: "—" "Return.

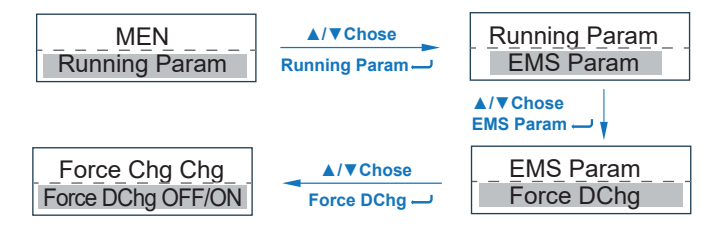

#### 5.3.10 Meter

Step1: "ب"Entry Menu;

Step2: "▲/▼"Up/Down Chose *Running Param*,"—"Confirm;

Step3: Password Confirm, ▲/▼ Up/Down Chose "**0**", "→"Confirm;

Step4: "▲/▼"Up/Down Chose *Meter param*, "—" Confirm;

Step5: "▲/▼"Up/Down Chose *No Meter / CT/ Meter*, "—" Confrim,

Step6: if select *Meter*, "▲/▼" Up/Down chose *Afore / Afore3 / UKOB / User2*;

Step7: if select *CT*, "▲/▼" set CT gains,

Step8: "→"Return.

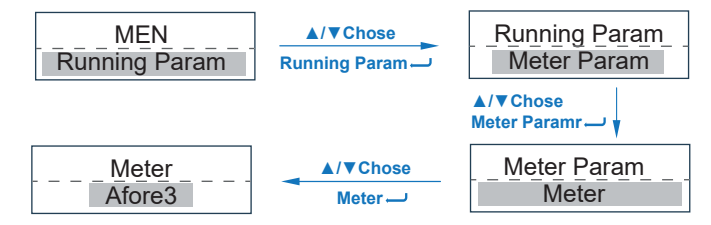

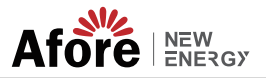

#### 5.3.11 Protection Parameters

Step1: "س"Entry Menu;

Step2: "▲/▼"Up/Down Chose *Protection Param*,"—"Confirm;

Step3: Password Confirm, ▲/▼ Up/Down Chose "**0**", "→" Confirm;

Step4: "▲/▼"Up/Down Chose *ISOChk / GfciChk / V.max / V.min / F.max / F.min,* "—" Confirm;

Step7: "←」"Return.

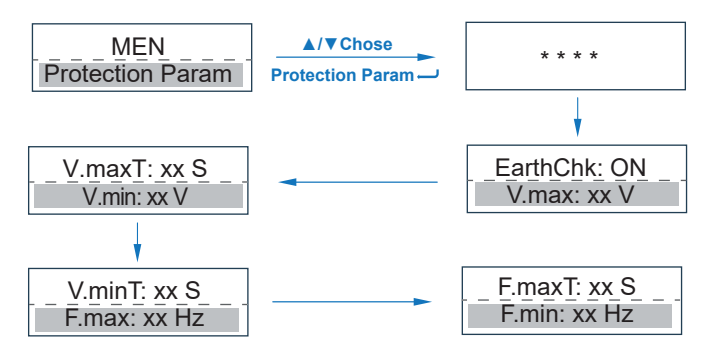

#### 5.3.12 Communication Parameters

Step1: "ب"Entry Menu;

Step2: "▲/▼"Up/Down Chose *Communication Param*, "→"Confirm;

Step3: "▲/▼" Up/Down Chose *Wifi*, "→" Confirm;

Step4: "▲/▼"Up/Down Chose *Wifi Addr (*defualt value "1"), "—" Confrim;

Step5: "▲/▼" Up/Down Chose *Wifi Prot* (Wifi protocol: *"Modbus / SunSpec"*); "—" Confirm;

Step6: "▲/▼" Up/Down, if chose *parallel* (Multi-inverter parallel working), "→" Confirm; Step7: Under *P Addr*, "▲ / ▼" Up/Down chose inverter number of parallel working, "→" Confirm;

Step8: "▲/▼" Up/Down chose **P Baud**, "—" Confirm;

Step9: "→"Return.

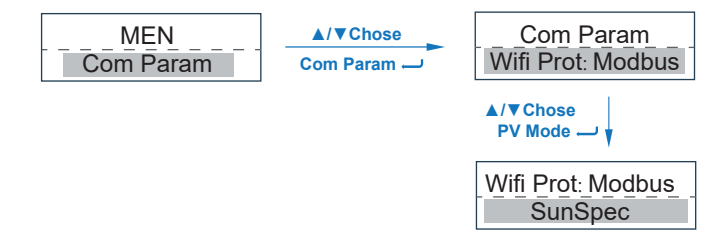

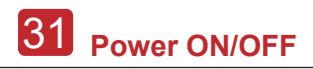

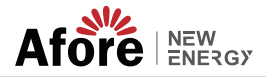

### 6. Power ON/OFF

Please check the following requirements before testing:

- Installation location is suitable according to Chapter 4.1.3.
- All electrical wires are connected tightly, including PV modules, battery and
- AC side(Such as the grid side, EPS side, Gen side).
- · Earth line and Smart meter/CT line are connected.
- AF-DF hybrid inverters should be set according to the required local grid standard.
- · More information please contact with Afore or distributors.

#### 6.1 Power ON

- Turn on DC switch.
- After LCD lighting, hybrid inverter should be set following Chapter 5.3 at the first time.
- When inverter running under normal mode, Running indicator will light up(Ref. to Chapter 5.1).

#### 6.2 Power OFF

• Turn off DC switch ( in hybrid inverter) and all extra-breaker.

Note: Hybrid

Hybrid inverter should be restarted after 5 minutes.

### 6.3 Restart

Restart Hybrid inverter, please follow steps as below:

- Shutdown the inverter Ref. to Chapter6.2.
- Start the inverter Ref. to Chapter 6.1.

## 7. Maintenance & Trouble Shooting

#### 7.1 Maintenance

Periodically maintenance are necessary, please follow steps as below.

- · AC connection(Grid and EPS) : twice a year
- Battery connection: twice a year
- Earth connection: twice a year
- · Heat sink: clean with dry towel once a year

### 7.2 Trouble Shooting

The fault messages are displayed when fault occurs, please check trouble shooting table and find related solutions.

Afore NEW ENERGY Maintenance & Trouble Shooting 32

#### Fault Code and Trouble Shooting

| Type of Fault | Code | Name              | Description                                                    | Recommend Solution                                                                                                    |
|---------------|------|-------------------|----------------------------------------------------------------|----------------------------------------------------------------------------------------------------|
|               | A01  | PvConnectFault    | PV connection type<br>different from setup                     | Check PV modules connection     Check PV Mode setup Ref. Chapter 5.3.                                                                                                    |
|               | A02  | lsoFault          | ISO check among PV<br>panels/ wires and ground<br>is abnormal. | <ul> <li>Check PV modules wires, those wires are soaked or damaged, and then carry out rectification.</li> <li>if the fault occurs continuously and frequently, please ask help for local distributors.</li> </ul>     |
|               | A03  | PvAfciFault       | PV current arcing                                              | <ul> <li>Check PV modules wires and connectors broken or loose connect, and then carry out rectification.</li> <li>If the fault occurs continuously and frequently, please ask help for local distributors.</li> </ul> |
|               | A04  | Pv1OverVoltFault  |                                                                |                                                                                                    |
|               | A05  | Pv2OverVoltFault  | •                                                              |                                                                                                    |
|               | A06  | Pv3OverVoltFault  |                                                                |                                                                                                    |
|               | A07  | Pv4OverVoltFault  |                                                                |                                                                                                    |
| PV Fault      | A08  | Pv5OverVoltFault  |                                                                |                                                                                                    |
|               | A09  | Pv6OverVoltFault  | PV Voltage over                                                | • Reconfiguration of PV strings, reduce the PV number of a PV string to reducing                                                                                                    |
|               | A10  | Pv7OverVoltFault  |                                                                | <ul><li>inverter PV input voltage.</li><li>Suggestion that contacting with local distributors.</li></ul>                                                                                                    |
|               | A11  | Pv8OverVoltFault  |                                                                |                                                                                                    |
|               | A12  | Pv9OverVoltFault  |                                                                |                                                                                                    |
|               | A13  | Pv10OverVoltFault |                                                                |                                                                                                    |
|               | A14  | Pv11OverVoltFault |                                                                |                                                                                                    |
|               | A15  | Pv12OverVoltFault |                                                                |                                                                                                    |
|               | A16  | PV1ReverseFault   |                                                                | Check PV(+) and PV(-) Connect whether reversed or not.     If reversed make correction                                                                                                    |
|               | A17  | PV2ReverseFault   |                                                                |                                                                                                    |
|               | A18  | PV3ReverseFault   |                                                                |                                                                                                    |
|               | A19  | PV4ReverseFault   | Connection                                                     |                                                                                                    |
|               | A20  | PV5ReverseFault   |                                                                |                                                                                                    |
|               | A21  | PV6ReverseFault   |                                                                |                                                                                                    |

**33** Maintenance & Trouble Shooting

| Type of Fault | Code | Name              | Description                            | Recommend Solution                                                                                                    |
|---------------|------|-------------------|----------------------------------------|----------------------------------------------------------------------------------------------------|
|               | A22  | PV7ReverseFault   |                                        |                                                                                                    |
|               | A23  | PV8ReverseFault   |                                        |                                                                                                    |
|               | A24  | PV9ReverseFault   |                                        |                                                                                                    |
|               | A25  | PV10ReverseFault  |                                        |                                                                                                    |
|               | A26  | PV11ReverseFault  |                                        |                                                                                                    |
|               | A27  | PV12ReverseFault  |                                        |                                                                                                    |
|               | A33  | Pv1AbnormalFault  |                                        |                                                                                                    |
|               | A34  | Pv2AbnormalFault  |                                        |                                                                                                    |
|               | A35  | Pv3AbnormalFault  |                                        |                                                                                                    |
|               | A36  | Pv4AbnormalFault  |                                        |                                                                                                    |
|               | A37  | Pv5AbnormalFault  |                                        | <ul> <li>Check PV modules partial occlusion or<br/>cells damaged.</li> <li>Check PV module wires and<br/>connectors broken or loose connect,<br/>then repair it.</li> </ul> |
|               | A38  | Pv6AbnormalFault  |                                        |                                                                                                    |
|               | A39  | Pv7AbnormalFault  |                                        |                                                                                                    |
|               | A40  | Pv8AbnormalFault  | PV(+) and PV(-) reversed<br>Connection |                                                                                                    |
| PV Fault      | A41  | Pv9AbnormalFault  |                                        |                                                                                                    |
|               | A42  | Pv10AbnormalFault |                                        |                                                                                                    |
|               | A43  | Pv11AbnormalFault |                                        |                                                                                                    |
|               | A44  | Pv12AbnormalFault |                                        |                                                                                                    |
|               | A45  | Pv13AbnormalFault |                                        |                                                                                                    |
|               | A46  | Pv14AbnormalFault |                                        |                                                                                                    |
|               | A47  | Pv15AbnormalFault |                                        |                                                                                                    |
|               | A48  | Pv16AbnormalFault |                                        |                                                                                                    |
|               | A49  | Pv17AbnormalFault |                                        |                                                                                                    |
|               | A50  | Pv18AbnormalFault |                                        |                                                                                                    |
|               | A51  | Pv19AbnormalFault |                                        |                                                                                                    |
|               | A52  | Pv20AbnormalFault |                                        |                                                                                                    |
|               | A53  | Pv21AbnormalFault |                                        |                                                                                                    |
|               | A54  | Pv22AbnormalFault |                                        |                                                                                                    |
|               | A55  | Pv23AbnormalFault |                                        |                                                                                                    |
|               | A56  | Pv24AbnormalFault |                                        |                                                                                                    |

# Afore Maintenance&Trouble Shooting 34

| Type of Fault | Code | Name                  | Description                             | Recommend Solution                                                                                                    |
|---------------|------|-----------------------|-----------------------------------------|----------------------------------------------------------------------------------------------------|
|               | B01  | PcsBatOverVoltFault   | Battery voltage over or<br>under        | <ul> <li>Check inverters connected battery lines<br/>and connectors broken or loose connect.</li> <li>Carry out rectification if broken or<br/>loose.</li> <li>Checking battery voltage is abnormal</li> </ul>                           |
|               | B02  | PcsBatUnderVoltFault  |                                         |                                                                                                    |
|               | B03  | PcsBatInsOverVoltFaul |                                         | or not, then maintenance or change new battery.                                                                                                    |
|               | B04  | PcsBatReversedFault   | Bat. (+) and Bat. (-) are reversed.     | <ul> <li>Check Bat.(+) and Bat.(-)connect<br/>reversed or not.</li> <li>Make correction If reversed.</li> </ul>                                                                                                    |
|               | B05  | PcsBatConnectFault    | Battery wires loose                     | <ul> <li>Check battery wires and connectors damage or loose connect.</li> <li>Carry out rectification if break.</li> </ul>                                                                                                    |
|               | B06  | PcsBatComFault        | Battery communication<br>abnormal       | <ul> <li>Check battery side communication<br/>wires damage or loose connect, and<br/>then carry out rectification.</li> <li>Check battery is off or other abnormal,<br/>then Mastertenance battery or change<br/>new battery.</li> </ul> |
|               | B07  | PcsBatTempSensorOpen  | Battery temperature                     | Check battery temperature sensor and                                                                                                    |
|               | B08  | PcsBatTempSensorShort | sensor abnormal                         | rectification or change new one.                                                                                                    |
| Battery Fault | B09  | BmsBatSystemFault     |                                         |                                                                                                    |
|               | B10  | BmsBatVolOverFault    |                                         |                                                                                                    |
|               | B11  | BmsBatVolUnderFault   |                                         |                                                                                                    |
|               | B12  | BmsCellVolOverFault   |                                         |                                                                                                    |
|               | B13  | BmsCellVolUnderFault  |                                         |                                                                                                    |
|               | B14  | BmsCellVolUnbanceFau  |                                         |                                                                                                    |
|               | B15  | BatChgCurOverFault    |                                         | If specific fault high temperature or low<br>temperature, then should change battery<br>installed environment temperature.     Restart battery, maybe can working as<br>normal.     If this foult occurs continuously and                |
|               | B16  | BatDChgCurOverFault   | All these faults will be                |                                                                                                    |
|               | B17  | BatTemperatureOverFa  | detected or reported by<br>battery BMS. |                                                                                                    |
|               | B18  | BatTemperatureUnderF  |                                         | frequently, please ask help for local distributors.                                                                                                    |
|               | B19  | CelTemperatureOverFa  |                                         |                                                                                                    |
|               | B20  | CelTemperatureUnderF  |                                         |                                                                                                    |
|               | B21  | BatlsoFault           | 1                                       |                                                                                                    |
|               | B22  | BatSocLowFault        |                                         |                                                                                                    |
|               | B23  | BmsInterComFault      |                                         |                                                                                                    |
|               | B24  | BatRelayFault         |                                         |                                                                                                    |

| Type of Fault | Code | Name                   | Description                        | Recommend Solution                                                                                                    |
|---------------|------|------------------------|------------------------------------|----------------------------------------------------------------------------------------------------|
|               | B25  | BatPreChaFault         |                                    |                                                                                                    |
|               | B26  | BmsBatChgMosFault      |                                    |                                                                                                    |
|               | B27  | BmsBatDChgMosFault     |                                    |                                                                                                    |
|               | B28  | BMSVolOVFault          |                                    |                                                                                                    |
|               | B29  | BMSVolLFault           |                                    |                                                                                                    |
|               | B30  | VolLockOpenFault       |                                    |                                                                                                    |
|               | B31  | VolLockShortFault      |                                    |                                                                                                    |
|               | B32  | ChgRefOVFault          |                                    |                                                                                                    |
|               | C01  | GridLossFault          | Grid lost (islanding)              | <ul> <li>Inverter will restart automatically when<br/>the grid return to normal.</li> <li>Check inverter connected with grid<br/>connectors and cable normal or not.</li> </ul>                                                           |
| Battery Fault | C02  | GridUnbalanVoltFault   | Grid Voltage unbalanced.           | <ul> <li>The inverter will restart automatically when the grid three phase return to normal.</li> <li>Check inverter connected with the grid connectors and wires normal or not.connectors and cable normal or not.</li> </ul>            |
|               | C03  | GridInstOverVoltFault  | Grid instantaneous<br>voltage over | <ul> <li>The inverter will restart automatically when the grid three phase return to normal.</li> <li>Contact with local distributor or required grid company adjust protection parameters.</li> </ul>                                    |
|               | C04  | Grid10MinOverVoltFault | Grid voltage Over by<br>10 Minutes | <ul> <li>The inverter will restart automatically<br/>when the grid three phase return to<br/>normal.</li> <li>Contact with local distributor or<br/>required grid company adjust 10 minutes<br/>protection voltage parameters.</li> </ul> |
|               | C05  | GridOverVoltFault      | Grid voltage over                  |                                                                                                    |
|               | C06  | GridUnderVoltFault     | Grid voltage under                 | The inverter will restart automatically<br>when the grid three phase return to<br>normal.                                                                                                    |
|               | C07  | GridLineOverVoltFault  | Grid line voltage over             | <ul> <li>Contact with local distributor or<br/>required grid company adjust voltage<br/>protection parameters.</li> </ul>                                                                                                    |
|               | C08  | GridLineUnderVoltFault | Grid line voltage under            |                                                                                                    |
|               | C09  | GridOverFreqFault      | Grid Frequency over                | The inverter will restart automatically<br>when the grid three phase return to<br>normal.                                                                                                    |
|               | C10  | GridUnderFreqFault     | Grid Frequency under               | Contact with local distributor or<br>required grid company adjust frequency<br>protection parameters.                                                                                                    |

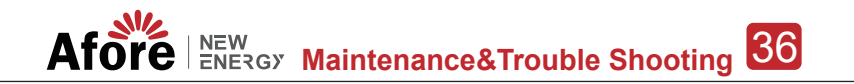

| Type of Fault  | Code | Name                | Description                                          | Recommend Solution                                                                                                    |  |  |
|----------------|------|---------------------|------------------------------------------------------|----------------------------------------------------------------------------------------------------|--|--|
| Off-grid Fault | D01  | UpsOverPowerFault   | 0ff-grid load over                                   | <ul> <li>Reduce loads.</li> <li>If sometimes overload, it can be ignored, when generation power enough can be recovery.</li> <li>If those faults occurs continuously and frequently, please ask help for local distributors.</li> </ul> |  |  |
|                | D02  | GridConflictFault   | Grid connected to Back-up<br>terminal                | Check the off-grid port connection correct, disconnect both off-grid and grid ports.                                                                                                    |  |  |
|                | D03  | GenOverVoltFault    | GenOverVoltFault                                     | Adjust generator running parameters                                                                                                    |  |  |
|                | D04  | GenUnderVoltFault   | GenUnderVoltFault                                    | make the output voltage, frequency in allowed range.                                                                                                    |  |  |
|                | D05  | GenOverFreqFault    | GenOverFreqFault                                     | • If this fault occurs continuously and frequently, please ask help for local                                                                                                    |  |  |
|                | D06  | GenUnderFreqFault   | GenUnderFreqFault                                    | distributors.                                                                                                    |  |  |
|                | E01  | Pv1HwOverCurrFault  |                                                      |                                                                                                    |  |  |
|                | E02  | Pv2HwOverCurrFault  |                                                      |                                                                                                    |  |  |
|                | E03  | Pv3HwOverCurrFault  |                                                      |                                                                                                    |  |  |
|                | E04  | Pv4HwOverCurrFault  |                                                      | <ul> <li>Power off, then restart (Ref. Chapter8).</li> <li>If those faults occurs continuously and frequently, please ask help for local distributors.</li> </ul>                                                                       |  |  |
|                | E05  | Pv5HwOverCurrFault  |                                                      |                                                                                                    |  |  |
|                | E06  | Pv6HwOverCurrFault  | PV current over, triggered<br>by hardware protection |                                                                                                    |  |  |
|                | E07  | Pv7HwOverCurrFault  | circuit                                              |                                                                                                    |  |  |
|                | E08  | Pv8HwOverCurrFault  |                                                      |                                                                                                    |  |  |
|                | E09  | Pv9HwOverCurrFault  |                                                      |                                                                                                    |  |  |
| DC Fault       | E10  | Pv10HwOverCurrFault |                                                      |                                                                                                    |  |  |
|                | E11  | Pv11HwOverCurrFault |                                                      |                                                                                                    |  |  |
|                | E12  | Pv12HwOverCurrFault |                                                      |                                                                                                    |  |  |
|                | E13  | Pv1SwOverCurrFault  |                                                      |                                                                                                    |  |  |
|                | E14  | Pv2SwOverCurrFault  |                                                      |                                                                                                    |  |  |
|                | E15  | Pv3SwOverCurrFault  |                                                      | Power off, power on then restart.     If those faults occurs continuously and                                                                                                    |  |  |
|                | E16  | Pv4SwOverCurrFault  | PV current over, triggered                           |                                                                                                    |  |  |
|                | E17  | Pv5SwOverCurrFault  | by Software logic.                                   | frequently, please ask help for local distributors.                                                                                                    |  |  |
|                | E18  | Pv6SwOverCurrFault  |                                                      |                                                                                                    |  |  |
|                | E19  | Pv7SwOverCurrFault  |                                                      |                                                                                                    |  |  |
|                | E20  | Pv8SwOverCurrFault  |                                                      |                                                                                                    |  |  |

| Type of Fault | Code | Name                            | Description                                | Recommend Solution                                                                                                  |  |
|---------------|------|---------------------------------|--------------------------------------------|----------------------------------------------------------------------------------------------------|--|
|               | E21  | Pv9SwOverCurrFault              |                                            |                                                                                                    |  |
|               | E22  | Pv10SwOverCurrFault             |                                            |                                                                                                    |  |
|               | E23  | Pv11SwOverCurrFault             |                                            |                                                                                                    |  |
|               | E24  | Pv12SwOverCurrFault             |                                            |                                                                                                    |  |
|               | E33  | Boost1SelfCheck(boost)Fault     |                                            |                                                                                                    |  |
|               | E34  | Boost2SelfCheck(boost)Fault     |                                            |                                                                                                    |  |
|               | E35  | Boost3SelfCheck(boost)Fault     |                                            |                                                                                                    |  |
|               | E36  | Boost4SelfCheck(boost)Fault     |                                            |                                                                                                    |  |
|               | E37  | Boost5SelfCheck(boost)Fault     |                                            |                                                                                                    |  |
|               | E38  | Boost6SelfCheck(boost)Fault     | PV boost circuit abnormal                  | <ul><li>Power off, then restart (Ref. Chapter8).</li><li>If those faults continuously and</li></ul>                 |  |
|               | E39  | Boost7SelfCheck(boost)Fault     | when sen checking                          | frequently, please ask help for local distributors.                                                                 |  |
| DC Fault      | E40  | Boost8SelfCheck(boost)Fault     |                                            |                                                                                                    |  |
|               | E41  | Boost9SelfCheck(boost)Fault     |                                            |                                                                                                    |  |
|               | E42  | Boost10SelfCheck(boost)Fault    |                                            |                                                                                                    |  |
|               | E43  | Boost11SelfCheck(boost)Fault    |                                            |                                                                                                    |  |
|               | E44  | Boost12SelfCheck(boost)Fault    |                                            |                                                                                                    |  |
|               | E45  | BusHwOverVoltFault              | Bus voltage over                           | <ul> <li>Power off, then restart (Ref. Chapter8).</li> <li>If those faults continuously and</li> </ul>              |  |
|               | E46  | BusHwOverHalfVoltFault          |                                            |                                                                                                    |  |
|               | E47  | BusSwOverVoltFault              |                                            |                                                                                                    |  |
|               | E48  | BusSwOverHalfVoltFault          |                                            | frequently, please ask help for local distributors.                                                                 |  |
|               | E49  | BusSwUnderVoltFault             | Bus voltage under as running               |                                                                                                    |  |
|               | E50  | BusUnbalancedFault              | DC Bus voltage unbalanced                  |                                                                                                    |  |
|               | E51  | BusBalBridgeHwOver-<br>CurFault | Pus Controllor surront over                | Power off, then restart (Ref. Chapter8).     If those faults continuously and frequently, please ask help for local |  |
| -             | E52  | BusBalBridgeSwOver-<br>CurFault | Bus Controller Current over                |                                                                                                    |  |
|               | E53  | BusBalBridgeSelf-<br>CheckFault | Bus Controller abnormal when self checking | distributors.                                                                                                    |  |
|               | E54  | BDCHwOverCurrFault              | BiDC ourrent curr                          |                                                                                                    |  |
|               | E55  | BDCSwOverCurrFault              |                                            | • Power off, then restart (Ref. Chapter8).                                                                          |  |
|               | E56  | BDCSelfCheckFault               | BiDC abnormal as self checking             | • If those faults continuously and frequently, please ask help for local                                            |  |
|               | E57  | BDCSwOverVoltFault              | BiDC voltage over                          | distributors.                                                                                                    |  |
|               | E58  | TransHwOverCurrFault            | BiDC current over                          |                                                                                                    |  |

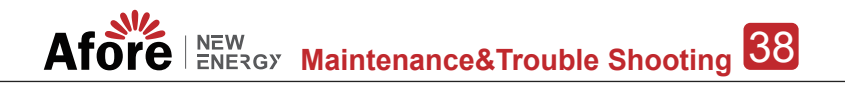

| Type of Fault | Code | Name                 | Description                                      | Recommend Solution                                                                                                    |  |  |
|---------------|------|----------------------|--------------------------------------------------|----------------------------------------------------------------------------------------------------|--|--|
|               | E59  | BDCFuseFault         | BiDC fuse broken                                 | • Change fuse.                                                                                                    |  |  |
|               | E60  | BDCRelayFault        | BiDC relay abnormal                              | Power off, then restart (Ref. Chapter8).     If those faults continuously and frequently, please ask help for local distributors.                                                                                                    |  |  |
|               | F01  | HwOverFault          | All over current/ voltage by protection hardware |                                                                                                    |  |  |
|               | F02  | InvHwOverCurrFault   | Ac over current by protection hardware           |                                                                                                    |  |  |
|               | F03  | InvROverCurrFault    | R phase current over                             | <ul> <li>Power off, then restart (Ref. Chapter8).</li> <li>If those faults occurs continuously and</li> </ul>                                                                                                    |  |  |
|               | F04  | InvSOverCurrFault    | S phase current over                             | frequently, please ask help for local distributors.                                                                                                    |  |  |
|               | F05  | InvTOverCurrFault    | T phase current over                             |                                                                                                    |  |  |
|               | F06  | GridUnbalanCurrFault | On-grid current unbalanced                       |                                                                                                    |  |  |
|               | F07  | DcInjOverCurrFault   | DC injection current over                        |                                                                                                    |  |  |
| AC Fault      | F08  | AcOverLeakCurrFault  | Ac side leakage current over                     | <ul> <li>Check AC insulation and ground wires connect ground is well or not, then repair it.</li> <li>Power off, then restart (Ref. Chapter8)</li> <li>If those fault occurs continuously and frequently, please ask help for local distributors.</li> </ul> |  |  |
|               | F09  | PLLFault             | PLL abnormal                                     |                                                                                                    |  |  |
|               | F10  | GridRelayFault       | Grid relay abnormal                              | • Power off, then restart (Ref. Chapter8).                                                                                                    |  |  |
|               | F11  | UpsRelayFault        | Ups relay abnormal                               | • If those fault occurs continuously and frequently, please ask help for local distributors.                                                                                                    |  |  |
|               | F12  | GenRelayFault        | Generator relay abnormal                         |                                                                                                    |  |  |
|               | F13  | Relay4Fault          | Relay4 abnormal                                  |                                                                                                    |  |  |
|               | F14  | UpsROverCurrFault    |                                                  | When off-grid the load start impulse<br>current is over, reduce the start impulse<br>current load.     Power off, then restart (Ref. Chapter8).     If those fault occurs continuously and<br>frequently, please ask help for local<br>distributors.         |  |  |
|               | F15  | UpsSOverCurrFault    | Off-grid output current over                     |                                                                                                    |  |  |
|               | F16  | UpsTOverCurrFault    |                                                  |                                                                                                    |  |  |
|               | F17  | GenROverCurrFault    | Generator current over                           |                                                                                                    |  |  |
|               | F18  | GenSOverCurrFault    |                                                  | <ul> <li>Check generator output voltage,<br/>frequency is stability, and adjust<br/>generator.</li> </ul>                                                                                                    |  |  |
|               | F19  | GenTOverCurrFault    |                                                  | <ul> <li>Power off, then restart(Ref. Chapter8).</li> <li>If those fault occurs continuously and</li> </ul>                                                                                                    |  |  |
|               | F20  | GenReversePowerFault | Active power injected to generator               | frequently, please ask help for local distributors.                                                                                                    |  |  |

| Type of Fault | Code | Name                  | Description                        | Recommend Solution                                                                                                    |  |
|---------------|------|-----------------------|------------------------------------|----------------------------------------------------------------------------------------------------|--|
| AC Fault      | F21  | UpsOverVoltFault      | Off-grid output voltage over       |                                                                                                    |  |
|               | F22  | UpsUnderVoltFault     | or under                           |                                                                                                    |  |
|               | F23  | UpsOverFreqFault      | Off-grid output frequency          | <ul> <li>Power oil, then restart (Ref. Chapters).</li> <li>If those faults occurs continuously and<br/>frequently, places, ask, help, for least</li> </ul> |  |
|               | F24  | UpsUnderFreqFault     | over or under                      | distributors.                                                                                                    |  |
|               | F25  | DcInjOverVoltFault    | Off-grid DC injection voltage over |                                                                                                    |  |
|               | G01  | PV1CurAdChanFault     |                                    |                                                                                                    |  |
|               | G02  | PV2CurAdChanFault     |                                    |                                                                                                    |  |
|               | G03  | PV3CurAdChanFault     |                                    |                                                                                                    |  |
|               | G04  | PV4CurAdChanFault     |                                    |                                                                                                    |  |
|               | G05  | PV5CurAdChanFault     |                                    |                                                                                                    |  |
|               | G06  | PV6CurAdChanFault     |                                    |                                                                                                    |  |
|               | G07  | PV7CurAdChanFault     |                                    |                                                                                                    |  |
|               | G08  | PV8CurAdChanFault     |                                    | Power off, then restart (Ref. Chapter8).     If those faults occurs continuously and                                                                       |  |
|               | G09  | PV9CurAdChanFault     |                                    |                                                                                                    |  |
|               | G10  | PV10CurAdChanFault    |                                    |                                                                                                    |  |
|               | G11  | PV11CurAdChanFault    | Sampling hardware                  |                                                                                                    |  |
| System Fault  | G12  | PV12CurAdChanFault    |                                    |                                                                                                    |  |
| oyotom r duit | G13  | BDCCurrAdChanFault    | abnormal                           | frequently, please ask help for local distributors.                                                                                                    |  |
|               | G14  | TransCurAdChanFault   |                                    |                                                                                                    |  |
|               | G15  | BalBrigCurAdChanFault |                                    |                                                                                                    |  |
|               | G16  | RInvCurAdChanFault    |                                    |                                                                                                    |  |
|               | G17  | SInvCurAdChanFault    |                                    |                                                                                                    |  |
|               | G18  | TInvCurAdChanFault    | -                                  |                                                                                                    |  |
|               | G19  | RInvDciAdChanFault    |                                    |                                                                                                    |  |
|               | G20  | SInvDciAdChanFault    |                                    |                                                                                                    |  |
|               | G21  | TInvDciAdChanFault    |                                    |                                                                                                    |  |
|               | G22  | LeakCurAdChanFault    |                                    |                                                                                                    |  |
|               | G23  | VoltRefAdChanFault    |                                    |                                                                                                    |  |
|               | G24  | UpsRCurAdChanFault    |                                    |                                                                                                    |  |

# Afore NEW Maintenance&Trouble Shooting 40

| Type of Fault  | Code | Name                   | Description                                                           | Recommend Solution                                                                                                    |  |
|----------------|------|------------------------|-----------------------------------------------------------------------|----------------------------------------------------------------------------------------------------|--|
|                | G25  | UpsSCurAdChanFault     |                                                                       |                                                                                                    |  |
|                | G26  | UpsTCurAdChanFault     |                                                                       |                                                                                                    |  |
|                | G27  | GenRCurAdChanFault     |                                                                       |                                                                                                    |  |
|                | G28  | GenSCurAdChanFault     |                                                                       |                                                                                                    |  |
|                | G29  | GenTCurAdChanFault     |                                                                       |                                                                                                    |  |
|                | G30  | UpsRDcvAdChanFault     |                                                                       |                                                                                                    |  |
|                | G31  | UpsSDcvAdChanFault     |                                                                       |                                                                                                    |  |
|                | G32  | UpsTDcvAdChanFault     |                                                                       |                                                                                                    |  |
|                | G37  | TempAdChanFault        | All temperature sensors abnormal                                      |                                                                                                    |  |
|                | G38  | VoltAdConflictFault    | The sample value of PV,<br>battery and BUS voltage<br>inconsistent    | Power off, then restart (Ref. Chapter8).     If those faults occurs continuously and                                                                                       |  |
| System Fault   | G39  | CPUAdConflictFault     | The sample value between<br>master CPU and slaver<br>CPU inconsistent | frequently, please ask help for local distributors.                                                                                                    |  |
|                | G40  | PowerCalcConflictFault | Power value between PV,<br>battery and AC output<br>inconsistent      |                                                                                                    |  |
|                | G41  | EnvirOverTempFault     | Installation environment                                              |                                                                                                    |  |
|                | G42  | EnvirLowTempFault      | temperature over or low                                               |                                                                                                    |  |
|                | G43  | CoolingOverTempFault   | Cooling temperature over                                              | • Change or improve the installation environment temperature, make running                                                                                                 |  |
|                | G44  | CoolingLowTempFault    | or low                                                                | temperature suitable.<br>• Power off, then restart (Ref. Chapter8).<br>• If those faults occurs continuously and<br>frequently, please ask help for local<br>distributors. |  |
|                | G45  | OverTemp3Fault         |                                                                       |                                                                                                    |  |
|                | G46  | LowTemp3Fault          | Temperature3 over or low                                              |                                                                                                    |  |
|                | G47  | CpuOverTempFault       | CPU temperature over                                                  |                                                                                                    |  |
|                | G48  | ModelConflictFault     | Version conflict with inverter                                        | <ul> <li>Power off, then restart (Ref. Chapter8).</li> <li>If those faults occurs continuously and<br/>frequently, please ask help for local<br/>distributors.</li> </ul>  |  |
|                | 101  | InterFanWarning        |                                                                       | <ul> <li>Remove foreign matter logged in fan.</li> <li>If those faults occurs continuously and<br/>frequently, please ask help for local<br/>distributors.</li> </ul>      |  |
| Inner Warnning | 102  | ExterFanWarning        | Fan abnormal                                                          |                                                                                                    |  |
|                | 103  | Fan3Warning            |                                                                       |                                                                                                    |  |

| Type of Fault       | Code | Name                          | Description                                                                              | Recommend Solution                                                                                                    |  |  |
|---------------------|------|-------------------------------|------------------------------------------------------------------------------------------|----------------------------------------------------------------------------------------------------|--|--|
| Inner Warnning      | 104  | EnvirTempAdChan-<br>Warning   |                                                                                          | <ul> <li>The warnings are not matter influence.</li> <li>Power off, then restart (Ref. Chapter8).</li> <li>If those faults occurs continuously and frequently, please ask help for local distributors.</li> </ul>                                                                                                    |  |  |
|                     | 105  | CoolingTempAdChan-<br>Warning | Some temperature sensors abnormal                                                        |                                                                                                    |  |  |
|                     | 106  | Temp3AdChanWarning            |                                                                                          |                                                                                                    |  |  |
|                     | 107  | ExtFlashComWarning            | Flash abnormal                                                                           | <ul> <li>Power off, then restart (Ref. Chapter8).</li> <li>If this those faults continuously and frequently, please ask help for local distributors.</li> </ul>                                                                                                    |  |  |
|                     | 108  | EepromComWarning              | Eeprom abnormal                                                                          |                                                                                                    |  |  |
|                     | 109  | SlaveComWarning               | Communication between<br>slaver CPU and master<br>CPU abnormal                           |                                                                                                    |  |  |
|                     | 110  | HmiComWarning                 | HMI abnormal                                                                             |                                                                                                    |  |  |
|                     | I11  | FreqCalcConflictWarning       | Frequency value abnormal                                                                 |                                                                                                    |  |  |
|                     | l12  | UnsetModel                    | Running model is not initial                                                             | Contact with local distributor.                                                                                                    |  |  |
|                     | J01  | MeterComWarning               | Meter/CT abnormal                                                                        | <ul> <li>Check the smart meter model, connection or connectors are correct, any loose.</li> <li>if abnormal, repair or change.</li> <li>Power off, then restart (Ref. Chapter8).</li> <li>If those faults occurs continuously and frequently, please ask help for local distributors.</li> </ul>                              |  |  |
|                     | J02  | MeterConnectWarning           | Wires connecting type of meter wrong                                                     | <ul> <li>Check Meter/CT connection, installed place, and installed direction.</li> <li>if abnormal, re-installation.</li> <li>Power off, then restart (Ref. Chapter8).</li> <li>If this those faults continuously and frequently, please ask help for local distributors.</li> </ul>                                          |  |  |
| Outside<br>Warnning | J03  | SohWarning                    | Battery SOH low                                                                          | Contact with Battery manufacturer.                                                                                                    |  |  |
|                     | J04  | GndAbnormalWarning            | Earth impedance over by cable loose and so on                                            | <ul> <li>Check earth line connection or earth connecting impedance.</li> <li>if abnormal, then adjust it.</li> <li>Power off, then restart (Ref. Chapter8).</li> <li>If this those faults continuously and frequently, please ask help for local distributors.</li> </ul>                                                     |  |  |
|                     | J05  | ParallelComWarning            | Communication between<br>master inverter and slaver<br>ones abnormal in parallel<br>mode | <ul> <li>Check parallel connect communi-<br/>cation wires damage, connectors loose,<br/>connect port correct or not.</li> <li>if not, then adjust it.</li> <li>Power off, then restart (Ref. Chapter8).</li> <li>If this those faults continuously and<br/>frequently, please ask help for local<br/>distributors.</li> </ul> |  |  |

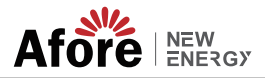

## 8. Specifications

| Battery                            | AF1K-SL-0                                                                                               | AF1.5K-SL-0                   | AF2K-SL-0                     | AF2.5K-SL-0 |  |
|------------------------------------|----------------------------------------------------------------------------------------------------|-------------------------------|-------------------------------|-------------|--|
| Max. Charge/Discharge Power (kW)   | 1                                                                                                    | 1.5                           | 2.0                           | 2.5         |  |
| Max. Charge/Discharge Current (A)  | 25 40 50 63                                                                                             |                               |                               | 63          |  |
| Battery Normal Voltage (V)         |                                                                                                    | 51                            | .2                            |             |  |
| Battery Voltage Range (V)          |                                                                                                    | 40 -                          | 60                            |             |  |
| Battery Type                       | Li-ion/lead-acid etc.                                                                                   |                               |                               |             |  |
| AC Grid                            |                                                                                                    |                               |                               |             |  |
| Max Continuous Current (A)         | 5.0                                                                                                    | 7.0                           | 10.0                          | 12.0        |  |
| Max Continuous Power (kVA)         | 1.0                                                                                                    | 1.5                           | 2.0                           | 2.5         |  |
| Nominal Grid Current(A)            | 4.6 / 4.4                                                                                               | 6.9 / 6.6                     | 9.1 / 8.7                     | 11.4 / 10.9 |  |
| Nominal Grid Voltage (V)           |                                                                                                    | 198 to 242 @ 220 /            | 207 to 253 @ 230              |             |  |
| Nominal Grid Frequency (Hz)        |                                                                                                    | 50 /                          | 60                            |             |  |
| Power Factor                       | 0                                                                                                    | .999 (Adjustable from 0.8 ove | erexcited to 0.8 underexcited | I)          |  |
| Current THD (%)                    |                                                                                                    | <                             | 3                             |             |  |
| AC Load Output                     | AF1K-SL-0                                                                                               | AF1.5K-SL-0                   | AF2K-SL-0                     | AF2.5K-SL-0 |  |
| Max Continuous Current (A)         | 5.0                                                                                                    | 7.0                           | 10.0                          | 12.0        |  |
| Max Continuous Power (kVA)         | 1.0                                                                                                    | 1.5                           | 2.0                           | 2.5         |  |
| Max Peak Current (A) (10min)       | 6.9 / 6.6                                                                                               | 10.5 / 10.0                   | 13.7 / 13.1                   | 17.1 / 16.4 |  |
| Max Peak Power (kVA) (10min)       | 1.5                                                                                                    | 2.3                           | 3.0                           | 3.75        |  |
| Nominal AC Current (A)             | 4.6 / 4.4                                                                                               | 6.9 / 6.6                     | 9.1 / 8.7                     | 11.4 / 10.9 |  |
| Nominal AC Voltage L-N (V)         |                                                                                                    | 220 /                         | 230                           |             |  |
| Nominal AC Frequency (Hz)          | 50 / 60                                                                                                 |                               |                               |             |  |
| Switching Time (s)                 |                                                                                                    | Seam                          | nless                         |             |  |
| Voltage THD (%)                    | < 3                                                                                                    |                               |                               |             |  |
| Efficiency                         |                                                                                                    |                               |                               |             |  |
| Max. Efficiency (%)                |                                                                                                    | 97                            | .6                            |             |  |
| Bat. between AC Efficiency (%)     |                                                                                                    | 96                            | .8                            |             |  |
| Protection                         | AF1K-SL-0                                                                                               | AF1.5K-SL-0                   | AF2K-SL-0                     | AF2.5K-SL-0 |  |
| Over Current/Voltage Protection    |                                                                                                    | Ye                            | 25                            |             |  |
| Anti-Islanding Protection          |                                                                                                    | Ye                            | 25                            |             |  |
| AC Short Circuit Protection        |                                                                                                    | Ye                            | 25                            |             |  |
| Residual Current Detection         |                                                                                                    | Ye                            | 25                            |             |  |
| Ground Fault Monitoring            |                                                                                                    | Ye                            | 25                            |             |  |
| Insulation Resister Detection      |                                                                                                    | Ye                            | 25                            |             |  |
| Enclosure Protect Level            |                                                                                                    | IP65 / N                      | EMA4X                         |             |  |
|                                    | AF1K-SL-0                                                                                               | AF1.5K-SL-0                   | AF2K-SL-0                     | AF2.5K-SL-0 |  |
| Woight                             |                                                                                                    | 313 X 37                      | 7                             |             |  |
| Topology                           | 1/<br>Tranformer                                                                                        |                               |                               |             |  |
| Cooling                            | in aniormer                                                                                             |                               |                               |             |  |
| Relatively Humidity                |                                                                                                    |                               |                               |             |  |
| Operating Temperature Range (°C)   | - 25 to 60                                                                                              |                               |                               |             |  |
| Operating Altitude (m)             | < 4000                                                                                                  |                               |                               |             |  |
| Noise Emission (dB)                | < 25                                                                                                    |                               |                               |             |  |
| Standby Consumption (W)            | <10                                                                                                    |                               |                               |             |  |
| Mounting                           | Wall Bracket                                                                                            |                               |                               |             |  |
| Communication with RSD             | SUNSPEC                                                                                                 |                               |                               |             |  |
| Display & Communication Interfaces |                                                                                                    | LCD, LED, RS485, CA           | AN, Wi-Fi, GPRS, 4G           |             |  |
| Certification & Approvals          | NRS97, G98/G99, EN50549-1, C10/C11, AS 4777, VDE-AR-N4105, VDE0126, IEC62040,<br>IEC62109-1. IEC62109-2 |                               |                               |             |  |
| EMC                                |                                                                                                    | EN61000-6-2,                  | EN61000-6-3                   |             |  |
|                                    |                                                                                                    |                               |                               |             |  |

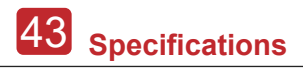

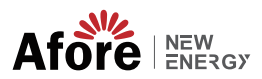

| Battery                            | AF3K-SL-0                                                                                               | AF3.6K-SL-0                   | AF4K-SL-0                    | AF4.6K-SL-0 |  |
|------------------------------------|----------------------------------------------------------------------------------------------------|-------------------------------|------------------------------|-------------|--|
| Max. Charge/Discharge Power (kW)   | 3.0                                                                                                    | 3.6                           | 4.0                          | 4.6         |  |
| Max. Charge/Discharge Current (A)  | 80 80 80 80                                                                                             |                               |                              |             |  |
| Battery Normal Voltage (V)         |                                                                                                    | 51                            | .2                           |             |  |
| Battery Voltage Range (V)          | 40 - 60                                                                                                 |                               |                              |             |  |
| Battery Type                       | Li-ion/lead-acid etc.                                                                                   |                               |                              |             |  |
| AC Grid                            |                                                                                                    |                               |                              |             |  |
| Max Continuous Current (A)         | 14.0 17.0 19.0 22.0                                                                                     |                               |                              |             |  |
| Max Continuous Power (kVA)         | 3.0                                                                                                    | 3.6                           | 4.0                          | 4.6         |  |
| Nominal Grid Current(A)            | 13.7 / 13.1 16.4 / 15.7 18.2 / 17.4 21.0 / 2                                                            |                               |                              | 21.0 / 20.0 |  |
| Nominal Grid Voltage (V)           | 198 to 242 @ 220 / 207 to 253 @ 230                                                                     |                               |                              |             |  |
| Nominal Grid Frequency (Hz)        |                                                                                                    | 50 /                          | 60                           |             |  |
| Power Factor                       | 0.                                                                                                    | .999 (Adjustable from 0.8 ove | erexcited to 0.8 underexcite | ed)         |  |
| Current THD (%)                    |                                                                                                    | <                             | 3                            |             |  |
| AC Load Output                     | AF3K-SL-0                                                                                               | AF3.6K-SL-0                   | AF4K-SL-0                    | AF4.6K-SL-0 |  |
| Max Continuous Current (A)         | 14.0                                                                                                    | 17.0                          | 19.0                         | 22.0        |  |
| Max Continuous Power (kVA)         | 3.0                                                                                                    | 3.6                           | 4.0                          | 4.6         |  |
| Max Peak Current (A) (10min)       | 20.5 / 19.6                                                                                             | 24.6 / 23.5                   | 27.3 / 26.1                  | 31.4 / 30.0 |  |
| Max Peak Power (kVA) (10min)       | 4.5                                                                                                    | 5.4                           | 6.0                          | 6.9         |  |
| Nominal AC Current (A)             | 13.7 / 13.1                                                                                             | 16.4 / 15.7                   | 18.2 / 17.4                  | 21.0 / 20.0 |  |
| Nominal AC Voltage L-N (V)         | 220 / 230                                                                                               |                               |                              |             |  |
| Nominal AC Frequency (Hz)          | 50 / 60                                                                                                 |                               |                              |             |  |
| Switching Time (s)                 | Seamless                                                                                                |                               |                              |             |  |
| Voltage THD (%)                    |                                                                                                    | <                             | 3                            |             |  |
| Efficiency                         |                                                                                                    |                               |                              |             |  |
| Max. Efficiency (%)                |                                                                                                    | 97                            | .6                           |             |  |
| Bat. between AC Efficiency (%)     |                                                                                                    | 96                            | .8                           |             |  |
| Protection                         | AF3K-SL-0                                                                                               | AF3.6K-SL-0                   | AF4K-SL-0                    | AF4.6K-SL-0 |  |
| Over Current/Voltage Protection    |                                                                                                    | Ye                            | 5                            |             |  |
| Anti-Islanding Protection          |                                                                                                    | Ye                            | 'S                           |             |  |
| AC Short Circuit Protection        |                                                                                                    | Ye                            | !S                           |             |  |
| Residual Current Detection         |                                                                                                    | Ye                            | !S                           |             |  |
| Ground Fault Monitoring            |                                                                                                    | Ye                            | !S                           |             |  |
| Insulation Resister Detection      |                                                                                                    | Ye                            | !S                           |             |  |
| Enclosure Protect Level            |                                                                                                    | IP65 / N                      | EMA4X                        |             |  |
| General Data                       | AF3K-SL-0                                                                                               | AF3.6K-SL-0                   | AF4K-SL-0                    | AF4.6K-SL-0 |  |
| Dimensions (L x W x H, mm)         |                                                                                                    | 513 x 37                      | 0 x 192                      |             |  |
| Weight                             | 17                                                                                                    |                               |                              |             |  |
| Topology                           |                                                                                                    | Tranfo                        | ormer                        |             |  |
| Cooling                            |                                                                                                    | Intellige                     | ent Fan                      |             |  |
| Relatively Humidity                | 0 - 100 %                                                                                               |                               |                              |             |  |
| Operating Temperature Range (°C)   | - 25 to 60                                                                                              |                               |                              |             |  |
| Operating Altitude (m)             | < 4000                                                                                                  |                               |                              |             |  |
| Noise Emission (dB)                |                                                                                                    | < 2                           | 25                           |             |  |
| Standby Consumption (W)            | < 10                                                                                                    |                               |                              |             |  |
| Mounting                           | Wall Bracket                                                                                            |                               |                              |             |  |
| Communication with RSD             |                                                                                                    | SUNS                          | PEC                          |             |  |
| Display & Communication Interfaces |                                                                                                    | LCD, LED, RS485, CA           | N, Wi-Fi, GPRS, 4G           |             |  |
| Certification & Approvals          | NRS97, G98/G99, EN50549-1, C10/C11, AS 4777, VDE-AR-N4105, VDE0126, IEC62040,<br>IEC62109-1, IEC62109-2 |                               |                              |             |  |
| EMC                                | EN61000-6-2, EN61000-6-3                                                                                |                               |                              |             |  |